# Instructions for Connecting and Using A Chinese MB STAR Diagnosis System (SDS) C3 BenzWorld Member: ricebubbles

# **Table of Contents**

| 1.  | Revisions                                             | 1 |
|-----|-------------------------------------------------------|---|
| 2.  | Acknowledgement                                       | 1 |
| 3.  | Introduction                                          | 1 |
| 4.  | Quick Connection Summary                              | 2 |
| 5.  | Introduction                                          |   |
| 6.  | Research and Experimentation                          | 4 |
| 7.  | SDS Serial Data Configuration                         | 6 |
| 8.  | Where to Connect SDS                                  | 9 |
| 9.  | Detailed Instructions for Connecting and Starting SDS | 9 |
| 10. | Tips For Using SDS                                    |   |
| 11. | Annex A: PCMCIA and COM2 Settings on Host             |   |
| 12. | Annex B: COM2 Settings on Guest Virtual Machine       |   |
| 13. | Annex C: Fault Finding SDS Software and MUX           |   |
|     |                                                       |   |

# 1. Revisions

Version 01: 19<sup>th</sup> July 2012 (Original document.)

# 2. Acknowledgement

Benz World Members, especially MBSL550, Noodles, eric242340, Ne3M, Okiebenz, bhatt, Mackhack, Diesel\_Benz, grinich, robledoch, BenzModz et alia and Taztheman at JCRecordings Software Forum.

http://www.benzworld.org/forums/r230-sl-class/1573730-chinese-mb-star-scanners.html http://www.jcrecordings.com/index.php?option=com\_kunena&func=view&catid=3&id=9201&It emid=571#9201

# 3. Introduction

This document is part of my SDS quartet of documents which I produced after months of research and experimentation with a Chinese SDS.

- SDS What is it.
- SDS Instructions For Connecting and Using
- SDS Software Installation Instructions
- SDS Transfer From External HDD to Internal HDD

I do not profess to be an expert in SDS, far from it, but I do find that keeping the important information in one or two documents in as simple a form as possible helps me in future when I have a need to revisit the subject. It may therefore be of use to other BenzWorld members. As always any feedback is much appreciated.

A few weeks after getting my Chinese STAR Diagnosis System (SDS) Compact3 (C3) setup and talking to my car it stopped working. It took me two months to recover from this problem and for many weeks I thought that the MUX had failed. It turned out not to be the MUX but a combination of hardware (PCMCIA Card), software (Xentry expired date) and configuration (Host and Guest COM2) issues.

Created 19<sup>th</sup> Jul 2012

This document only applies to a SDS Compact3 (C3) working on a laptop without a connection to the Internet. It applies to either external HDD or internal partition storage of the SDS application.

My laptop now ONLY communicates to my W220 via the RS232 serial data connection and the vehicle On-Board Diagnosis (OBD) connector (X11/4). I have disabled the laptop Internet link. During my fault finding activities the most important discovery was that the RS232 data link is temperamental if operated at the suggested baud rate of 115,200 bps. My SDS is now very reliable at 9,600 bps.

I am happy to just use the SDS Workshop Information System (WIS), and the Diagnosis Assistance System (DAS) accessed via the SDS Xentry master application. Another favourite application is StarFinder accessed from the Virtual Desktop, but nothing I use now accesses the Internet.

I now understand the Internet side of SDS but the configuration of the Virtual Machine and the associated IP and Network Adapter settings are particularly confusing and fraught with problems. In my scenario I don't need this functionality anyway.

In this document I have tried to summarise in simple terms how to fault find a serial communication issue, as well as how to connect and how to use a SDS. It took weeks of research and a lot of trial and error to figure this out.

Hopefully this document will help others to reconnect to their cars. It seems a common issue.

# 4. Quick Connection Summary

I print a copy of this 'Quick Connection Summary' and use it as an aid to setting up my SDS before each diagnosis session. I follow the steps exactly and have not had a problem connecting since instigating this regime. The steps are explained in more detail in Section 'Detailed Instructions for Connecting and Using SDS'.

- 1. Connect Charger.
- 2. Turn off Wireless and/or Ethernet.
- 3. Start Laptop.
- 4. Set Laptop Date to January 2012 (One Month After SDS Date).
- 5. Connect SDS HDD to USB (Only If Required).
- 6. Insert RS232 Cardbus Serial Adapter.
- 7. Open VMware Player.
- 8. Open the Virtual Machine.
- 9. Check Virtual Machine Date is January 2012.
- 10. Check Laptop MUX Link Red, MUX Unlocked Red Cross.
- 11.Connect MUX to Vehicle.
- 12. Connect MUX to PCMCIA Card.
- 13. Check Laptop MUX Link Green, MUX Unlocked D.
- 14.Open Xentry.
- 15.Make Coffee.
- 16.On Xentry Select Model.
- 17.Click Diagnosis Assistance Symbol (Button on Left).

- 18.See Tab + Alt information and wait.
- 19. Check Green Vehicle Battery Voltage >12.4V.

1.0

- 20.Perform Quick Test.
- 21. Delete Stored Faults.
- 22.Shut Down DAS.
- 23.Close Xentry.
- 24. Power Down Virtual Machine.
- 25.Remove Cable from Vehicle.
- 26.Remove MUX Cable from RS232 Cardbus Adapter Card.
- 27. Remove RS232 Cardbus Adapter Card from Laptop PCMCIA Slot.
- 28.Remove External HDD from Laptop USB Port (Only If Required).
- 29. Power Off the Laptop.

# 5. Introduction

I purchased a Chinese MB STAR Diagnosis System (SDS) Compact3 (C3) on the Internet purely for educational purposes and so that I could experiment with some of the settings in my W220 S500, especially to do with my pet subject, the Automatic Climate Control (ACC).

Mercedes Benz MB STAR C3 new version 11/2011

|       |                                                     | 155                                                        |
|-------|-----------------------------------------------------|------------------------------------------------------------|
|       | Price:<br>Availability:<br>Modet<br>Average Rating: | \$998.00<br>In Stuck<br>V-249 구출: Online chat<br>함 함 함 함 章 |
| 2 MOY | Cty: 1 Add to Cart                                  | State mo!"                                                 |
|       |                                                     | Charlestone<br>Charlestone<br>The conference               |

Figure 1 As Purchased MB STAR Diagnosis System Compact3

What I received was:

- 1x MULTIPLEXER
- 1x 16pin OBD II cable
- 1x 4pin cable
- 1x 38 pin cable
- 1x 14pin track cable
- 1x COM cable
- 1x RS232 to RS485 Cable
- 1x Serial adapter cable
- 1x PCMCIA RS232 Cardbus Adapter Card and Pamphlet.
- 1x Hard Drive Disc for DAS, EPC and WIS V2011.11, FINDER V2011.11.

Purchasing, owning, setting up and using a SDS has turned out to be an extremely difficult project and one not to be undertaken lightly. There is a plethora of information available on SDS on the Internet but unfortunately it is mostly non constructive, quite often abusive, and fairly often not available without paying a fee to some very enterprising people.

My SDS as supplied came without any installation instructions other than a couple of crude videos and an out of date pamphlet for the RS232 Card.

After a lot of assumptions and several emails to the supplier, I eventually got connected and began cautiously testing the various functions and capabilities of SDS. I particularly like the Workshop Information System and the StarFinder applications and have used them many times to date. I have yet to have a real need to use DAS but began self training just in case, and

Created 19<sup>th</sup> Jul 2012

progressed to the point where I could exercise the cabin lights (easy to watch from outside the vehicle) and got to the stage of opening and closing various flaps on the ACC. I was able to read out the list of fault codes stored in my vehicle and was surprised to find a transmission issue which has been there for several years.

I then learnt the hard way that installing and switching on the SDS on a laptop connected to the Internet results in the system automatically downloading SDS "Addons" and in the process, it seems, being "Black Listed" by MB thus preventing the MUX from working/connecting.

I could still use Xentry in simulation mode, ie with no vehicle connected, and this is extremely useful for training purposes, but I just could not get the SDS to connect again to my vehicle.

It took me two months of full time research and experimentation in order to recover from my predicament. I then ran into the problem that it seems all Chinese Star C3 SDS have in that they are prone to cease working three months after the date of the SDS Version. In my case an application or "patch" was provided which reset the SDS software. My guidelines should avoid the need to do this in future as I now always configure the laptop date at my SDS Version plus one month, at the start of each session.

My most important and unexpected discovery was that the RS232 data link is temperamental if operated at the recommended baud rate of 115,200 bps. It seems that the MUX provided could not cope with these high data rates. My SDS worked at 57,600 bps but to be on the safe side I have set host and guest COM2 settings to 19,200 9,600 bps and the SDS is now very reliable and connects every time. (Later note: I now have set COM2 baud rate to 9,600 bps as it seems even more stable. I couldn't be bothered changing all the figures. I just replaced '19,200' with '19,200 9,600' throughout the document.)

I also think the order in which you connect is important and I have slightly adapted a procedure suggested by Taztheman.

# 6. Research and Experimentation

If you are interested in how I got my SDS going again see <u>Annex C: Fault Finding SDS Software</u> and <u>MUX</u>.

The critical things to do are listed here and in the '<u>Detailed Instructions for Connecting and</u> <u>Using SDS</u>' Section.

After recovering from the classic "software time expired fault" which occurs when opening Xentry after three months of use, I found that I could not connect to my vehicle. Once the Virtual Desktop is running, a simple easy test for proper connectivity is to connect to the vehicle and turn on the ignition. Then run STAR Utilities, Self Diagnosis, Caesar Self Diagnosis and inspect the result. A 'good' result looks like this. Created 19<sup>th</sup> Jul 2012

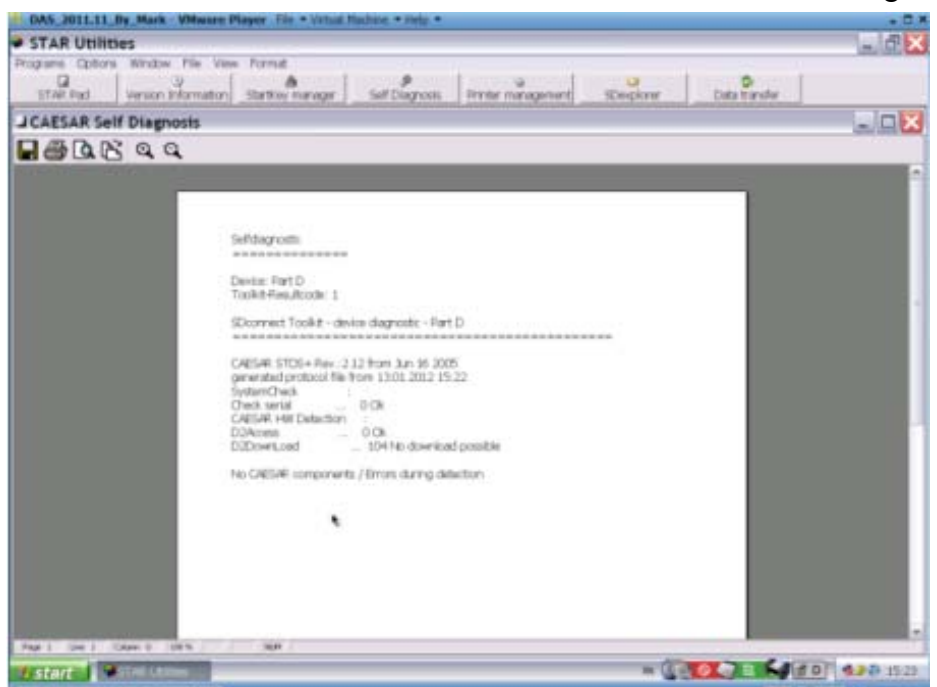

Figure 2 SDS STAR Utilities Caesar Test on 2003 W220 - Good

A Caesar Test on a later model (2008 W204) is much more comprehensive.

| Selfú agrostic¶                                                                                                    |
|----------------------------------------------------------------------------------------------------|
|                                                                                                    |
| 1                                                                                                    |
| Device Part-Df                                                                                                    |
| Toolkit-Resultcode: 1                                                                                                    |
| 1                                                                                                    |
| SDc on nect To olkit device diagnostic Part D1                                                                                                    |
|                                                                                                    |
| 4                                                                                                    |
| CAESAR: STOS+: Rev.: 2.12 from: Jun: 16:20051                                                                                                    |
| general ed protocol file from 23.01.2012-09:384                                                                                                    |
| SystemCheck                                                                                                    |
| Check-serial                                                                                                    |
| CAESAR MM Detection 1                                                                                                    |
| 024ccess 0.00kf                                                                                                    |
| 020ewnLoad                                                                                                    |
| •                                                                                                    |
| CARSA 9: Part-02: detected row COM2 with baudrate == 192005                                                                                                    |
| C1PS10-version chark                                                                                                    |
| DOC herek SU/ ED.                                                                                                    |
| Literation Deleteration (Control Control Contr |
| Lizer A Bard Scales                                                                                                    |
| Classification (6                                                                                                    |
| Genial-N. on her 10736 504                                                                                                    |
| A their stand and M                                                                                                    |
| Darl                                                                                                    |
| Hardware Artheotic - 0112004                                                                                                    |
| Hardware Deterministration 0403014                                                                                                    |
| Sandal (1920) Michaels                                                                                                    |
| D3-Coast al-BED3D Musikasiuf                                                                                                    |
| Ve aperative service states (                                                                                                    |
| Di Casal di Chill Tastrum di                                                                                                    |
| Consider Test and the Constant                                                                                                    |
| special rest                                                                                                    |
| CAESA R. Version check                                                                                                    |
| DVC Neck SIV/ BC                                                                                                    |
| User is Damler-Benz Alan                                                                                                    |
| User Aucheroffication 11                                                                                                    |
| Classification 01                                                                                                    |
| Senal Number 022658                                                                                                    |
| Authorization Level 31                                                                                                    |
| Part                                                                                                    |
| Hardware Authentification 0112001                                                                                                    |
| Herdware Date 0403011                                                                                                    |
| Slave check                                                                                                    |
| D2-Savercheck                                                                                                    |
| D2-Processor                                                                                                    |
| D2-RAM                                                                                                    |
| 02/FLA.5H                                                                                                    |
| D2- EEPROM                                                                                                    |
| 02-SERCTL10-0kf                                                                                                    |
| 02/UART 1/2                                                                                                    |
| D2:4DC0:0kf                                                                                                    |
|                                                                                                    |

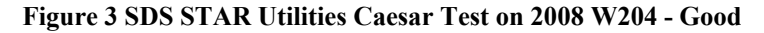

A 'bad' result looks like this.

Selfdiagnostic

ERROR: Device '0 (-1)' isn't in state available

Device: Part D Toolkit-Resultcode: -1 The SDS, SDconnect Toolkit, Information function also showed "No signal" from my 'Part D' MUX. The '06' MUX is a legacy from my initial connection.

| Administratio                                                                                                    | n                                                                                                    | a da ser da ser de la Ser de la Ser de la Ser de la Ser de la Ser de la Ser de la Ser de la Ser de la Ser de la |
|----------------------------------------------------------------------------------------------------|----------------------------------------------------------------------------------------------------|----------------------------------------------------------------------------------------------------|
| SDconnec                                                                                                    | t Toolkit                                                                                                    | A Mercedes-Benz                                                                                                 |
| Administration                                                                                                    |                                                                                                    |                                                                                                    |
| The sport of the sport of the s | General information     Nore     Dischart result     Voiring state     Texter information     Polit result     Off Disability | Puri Come                                                                                                    |
|                                                                                                    |                                                                                                    | Pat                                                                                                    |

Figure 5 SDS SDconnect Toolkit MUX D No Signal

In my initial ignorance I spent weeks reading up on Virtual Machines, Network Adapters and Bridged Connections, and experimenting with IP/TCP configurations, eventually to realise that these were not important for a simple RS232 data link via a cable between the SDS and the car.

If you are interested in connecting to the Internet, one of my critical findings was that in the Virtual Machine Desk Top, Folder "Info", it lists IP Addresses which **cannot** be used in SDS as being, 172.29.127.0 to 172.29.127.255. From the supplied video instructions I had been using 172.029.127.123 which would not work properly. It was a lot better using 172.129.127.123. Why I do not know and gave up further research as in my situation the IP settings are irrelevant.

What were important were the serial data port settings and I have included a section on how to set them up as this was critical to the successful operation of my SDS and MUX. <u>See Annex A:</u> <u>PCMCIA and COM2 Settings on Host</u> and <u>Annex B: COM2 Settings on Guest Virtual Machine</u>.

# 7. SDS Serial Data Configuration

Remember these instructions are for starting the SDS Software on a Virtual Machine already installed on a stand alone Laptop, and for checking that the SDS is connected and working.

My SDS Software is Release: R2.0, V 11/2011, (2011-11-09). Reference SDS STAR Utilities.

| STAR Utin       | ties                |                      |                    |               |
|-----------------|---------------------|----------------------|--------------------|---------------|
| Programs Optio  | ns Window           |                      |                    |               |
| STAR Pad        | Version Information | Startikey manager    | Self Diagnosis     | Printer manag |
| • Version In    | formation           |                      |                    |               |
| STAA Diagnose   |                     |                      |                    |               |
| DVD-ROM         |                     | Release: R2.0, V 11/ | 2011, (2011-11-09) | ~             |
| Language        |                     | EN                   |                    |               |
| Xentry Diagna   | stics-program       | V 10.1.11, (2011-00- | 03)                |               |
| sentry Diagno   | stics-data          | 11/2011, (2011-10-1  | (9)                | 1.00          |
| DAS-program     |                     | V 7.1.4.0, 2011-07-1 | 3                  |               |
| Herein masses   | NUMBER OF STREET    | ¥ 21.05.64 (2011-02  | -11169             |               |
| Hellwin trucks  |                     | ¥ 6.97, (2011-01-18) | EN                 |               |
| HM5990          |                     |                      |                    |               |
| WISnet          |                     |                      |                    |               |
| Anti-virus pro  | (Prans              | V 10.1 (Symantec)    |                    |               |
| Anti-virus data |                     | 2011-11-01           |                    |               |

Figure 6 SDS STAR Utilities Version Information

In my configuration the SDS Software is installed on an external USB hard disk drive and the MUX is connected by a RS232 Cardbus Adapter inserted in the Laptop PCMCIA slot.

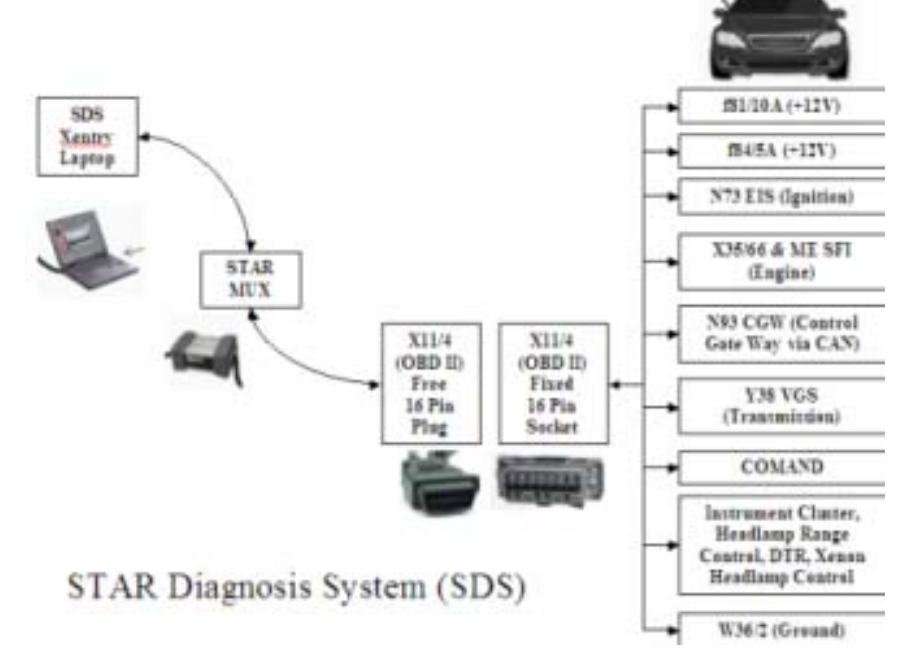

Figure 7 SDS STAR Diagnosis System (SDS) and OBD II Connector

In my configuration, once the MUX is connected to the laptop and the car and the green light is on, the Virtual Machine Desktop 'Desk Band' icons look like this. (Explained later.)

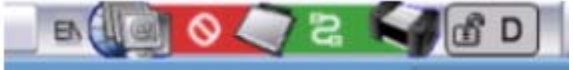

Figure 8 SDS Virtual Machine Desk Band Icons MUX Unlocked

Then once Xentry is opened and is communicating with the car the 'Desk Band' MUX icon changes from Unlocked to Locked.

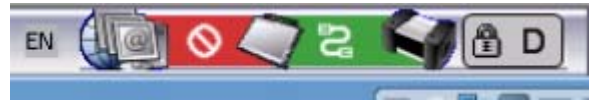

Figure 9 SDS Virtual Machine Desk Band Icons MUX Locked

The Host, Windows, Laptop, PCMCIA, External Slot contains a Compact Flash OX16CF950 Cardbus Adapter configured as a Serial Port (COM2) with <del>19,200</del> 9,600 bps baud rate and 14.7456 MHz crystal frequency.

(Note the supplied Pamphlet states to use 115,200 bps and a Crystal Frequency of 1.8432MHz with a "Baud rate divider (prescaler)" of 8.625. The baud rate was confirmed by the SDS Supplier, but I found these figures didn't work for some reason.)

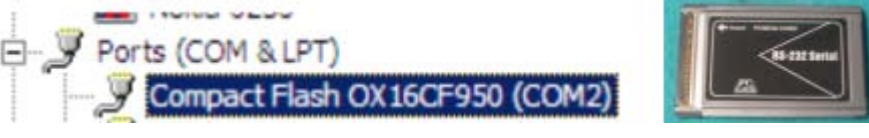

Figure 10 Compact Flash OX16CF950 Cardbus Adapter (COM2)

My MUX is a Type D employing automatic configuration.

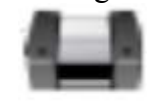

Part D Figure 11 SDS MUX Part D

Created 19<sup>th</sup> Jul 2012

My detailed Instructions for Connecting and Using SDS also show how to monitor the RS232 data into and out of the Laptop. I only use this serial monitor when I want to check that the SDS is actually connected and talking to the MUX and to the vehicle.

I downloaded a "Free Serial Port Monitor" which was easy to install and use. There are many similar serial port monitors available for download.

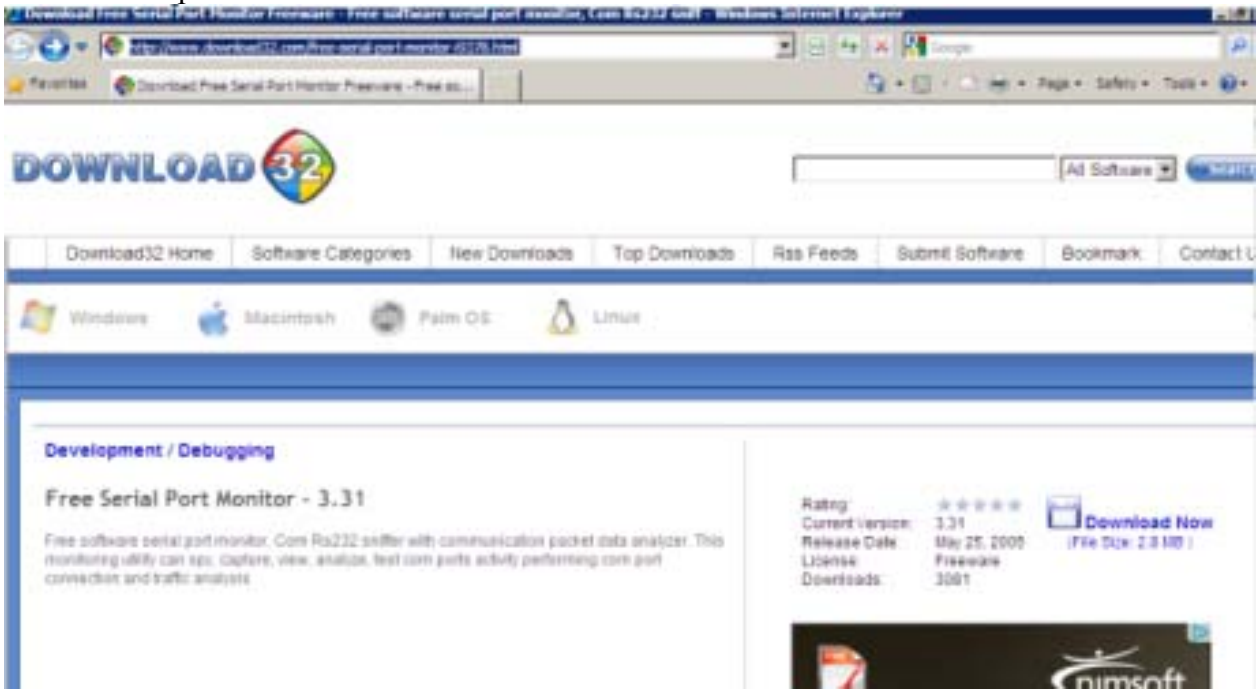

Figure 12 Free Serial Port Monitor Home Page

Monitoring actual data flow was crucial to getting the Host and Guest COM2 ports configured and working. The SDS Xentry DAS application only shows an animated cartoon and you are never really sure that it is doing anything.

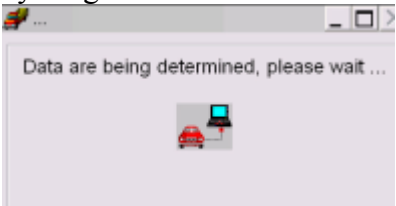

Figure 13 SDS Xentry DAS Data Traffic Status

With the serial port monitor running on the side you can see the actual serial data being transferred through the COM port.

Created 19th Jul 2012

Page 9 of 39

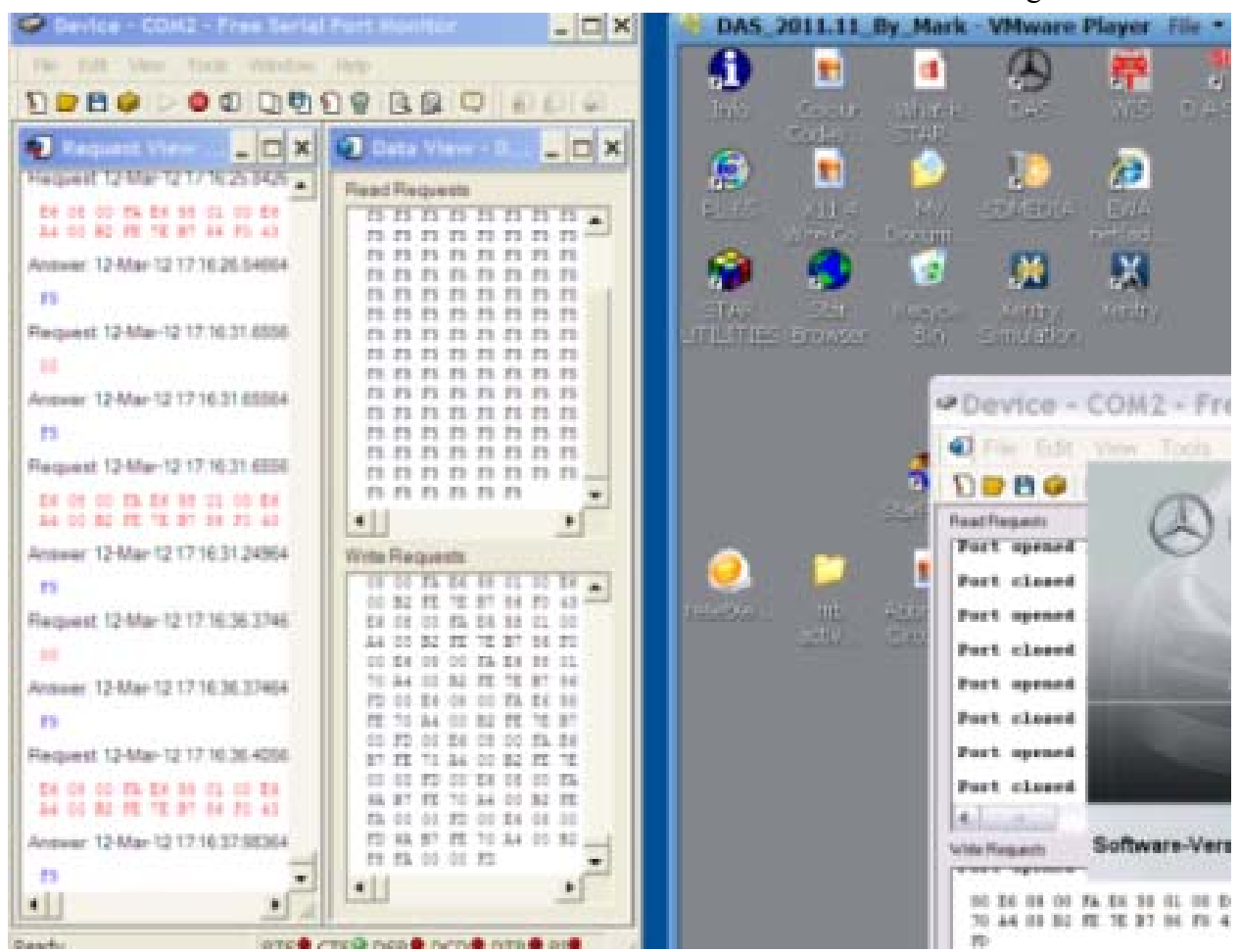

Figure 14 Host and Guest Serial Data Traffic With Two Free Serial Port Monitors Running

# 8. Where to Connect SDS

STAR DIAGNOSIS

Data link consector

0100

2010.0

All MB cars after 1998 have a standard On-Board Diagnosis 2 (OBD II) port. Refer to SDS WIS for where to connect the OBD connector in a particular model.

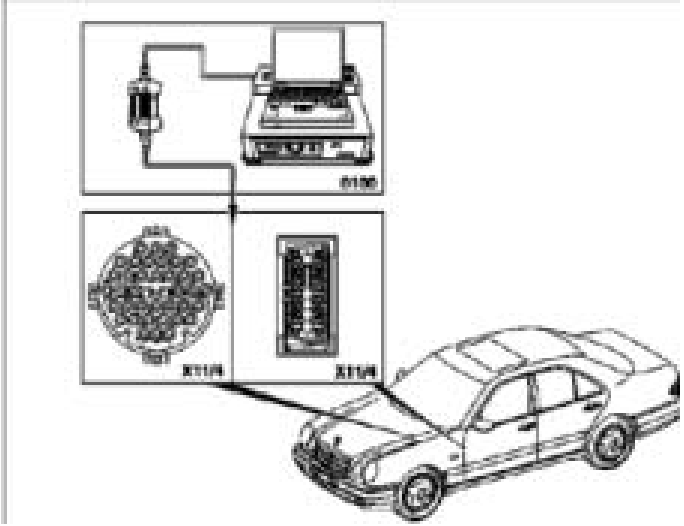

Figure 15 Where to Connect SDS

# 9. Detailed Instructions for Connecting and Starting SDS

These instructions are for starting the SDS Software on a Virtual Machine already installed on a stand alone Laptop (Windows XP SP3), and for checking that the SDS is connected and working.

### 9.1. Connect Charger

Always connect a trickle charger to the vehicle battery. (Under hood/bonnet is easiest.)

### 9.2. Turn off Wireless and/or Ethernet

On Laptop turn off all Internet Connections (Wireless or Ethernet). In my configuration the Laptop must be completely standalone to avoid downloading any addons to the SDS.

### 9.3. Start Laptop

Start Host Laptop and wait for the Windows XP, Desktop.

# 9.4. Set Laptop Date to January 2012 (One Month After SDS Date)

Set Laptop Host Windows Operating System Date to within three months post of the SDS Version date. In my configuration, SDS Version 11/2011 is dated 2011-11-09 and I always reset the laptop date to January 2012.

(Start, Control Panel, Date Time, January 2012, Apply.)

### 9.5. Connect SDS HDD to USB (Only If Required)

Connect SDS External Hard Disk Drive (HDD) to Laptop USB port. Doesn't matter which one.

### 9.6. Insert RS232 Cardbus Serial Adapter

Insert RS232 Cardbus Serial Adapter Card into Laptop PCMCIA slot. The laptop usually beeps once when the card is recognised.

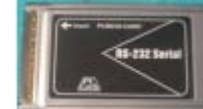

Figure 16 RS232 Cardbus Serial Adapter Card

9.6.1. Start Serial Port Monitor (Only If Required)

Start Free Serial Port Monitor on Host Laptop Desktop.

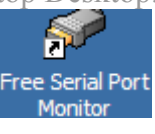

#### Figure 17 Free Serial port Monitor Icon

Configure to monitor COM2. (Previously set as the PCMCIA RS232 Cardbus Adapter Card with 19,200 9,600 bps baud rate and 14.7456 MHz crystal frequency.)

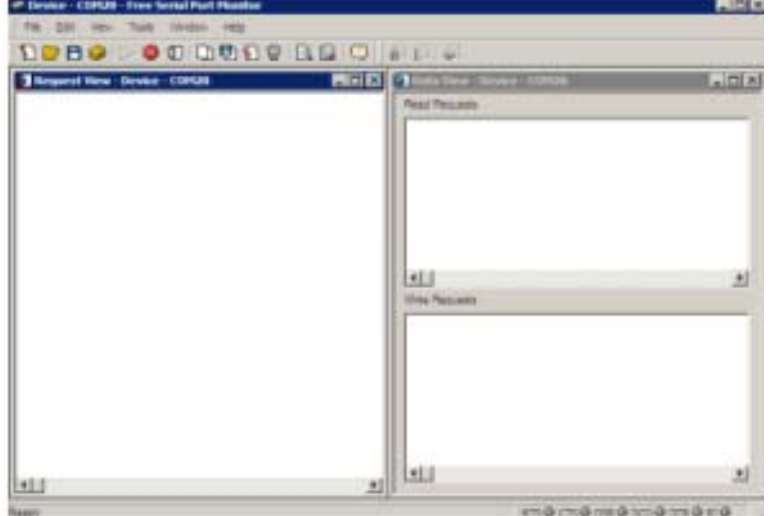

Figure 18 Free Serial port Monitor COM2

### Created 19<sup>th</sup> Jul 2012

When I was having serious connection issues I would test the Host COM2 connection using HyperTerminal to send and receive serial data before opening VMware and the Virtual Machine. See <u>Annex C: Fault Finding SDS Software and MUX</u> for details.

### 9.7. Open VMware Player

Open VMware Player application from the Laptop Desktop.

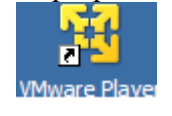

#### Figure 19 VMware Player Icon

Produces VMware Player Home and Library Page.

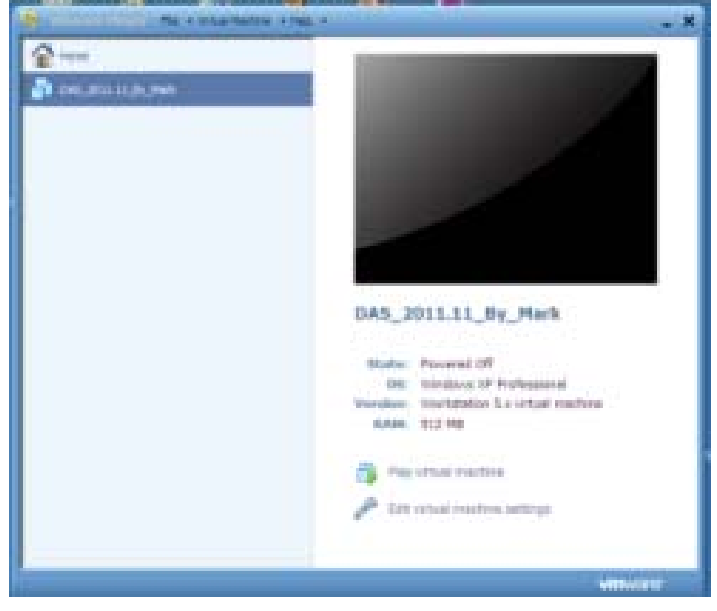

Figure 20 VMware Player Home Page

### 9.8. Open the Virtual Machine

Open the SDS Software which in my case is a VMware file 'DAS\_2011.11\_By\_Mark.vmx'

DAS\_2011.11\_By\_Mark

#### Figure 21 VMware file 'DAS\_2011.11\_By\_Mark.vmx'

This produces the SDS Virtual Machine Desktop.

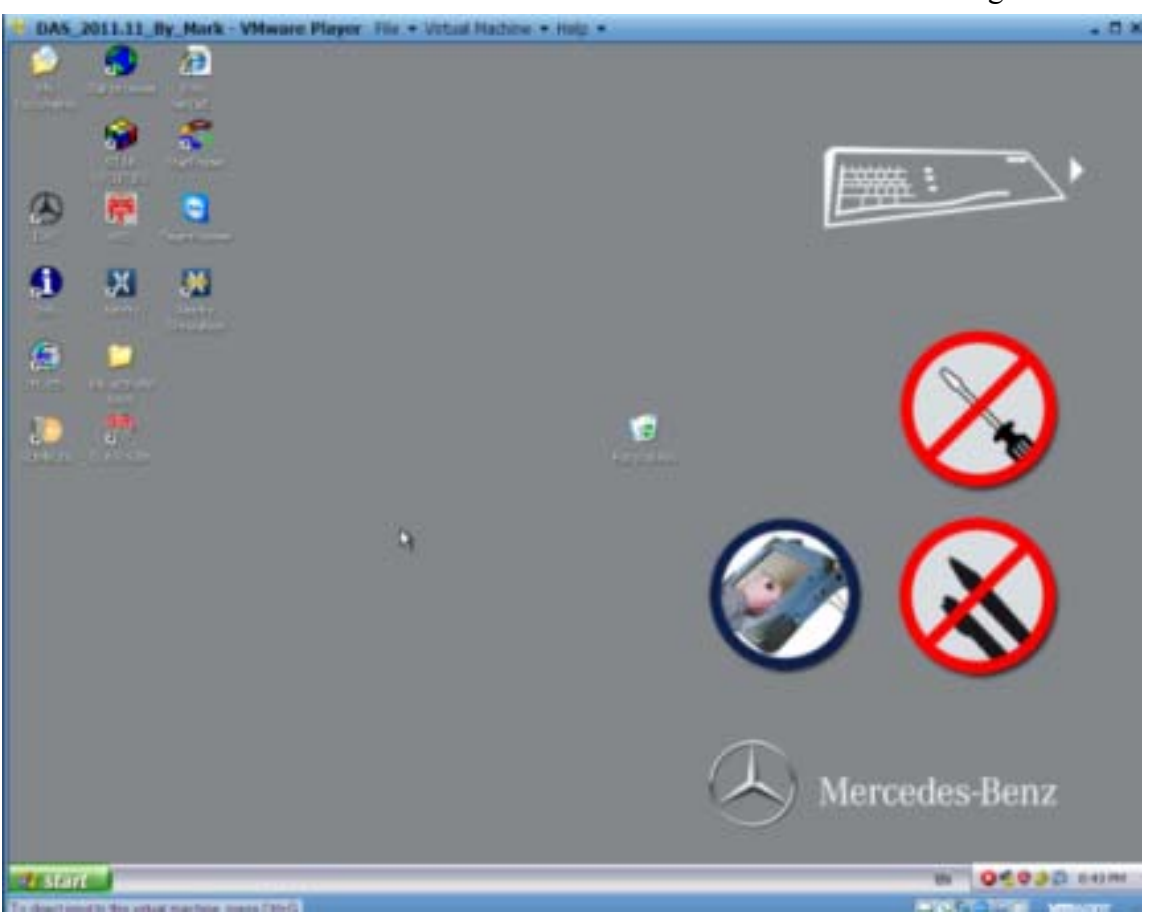

Figure 22 SDS Virtual Machine Desktop

### 9.8.1. Check Host COM2 Port Status (Only If Required)

Now return to the Host Laptop Desktop (Press Ctrl and Alt keys simultaneously) and check the Host Free Serial Port Monitor that the Virtual Machine has opened COM2.

Port opened by process "vnaware-vnax.exe" 54 65 73 74 20 47 75 65 73 74 20 43 4F 4D 32 77 69 74 68 20 6C 6F 6F 70 20 62 61 63 68 18

#### Figure 23 Host COM2 Port Opened

### 9.8.2. Check Guest COM2 Port Status (Only If Required)

If you are really keen install the Free Serial Port Monitor application on the Guest Virtual Machine as well as the Host and run it to watch the Virtual Machine data on the Virtual Machine COM2. At one stage I had both Host and Guest Serial Port Monitors watching the data traffic while Xentry was running. See <u>Annex C: Fault Finding SDS Software and MUX</u> for details.

Created 19<sup>th</sup> Jul 2012

Page 13 of 39

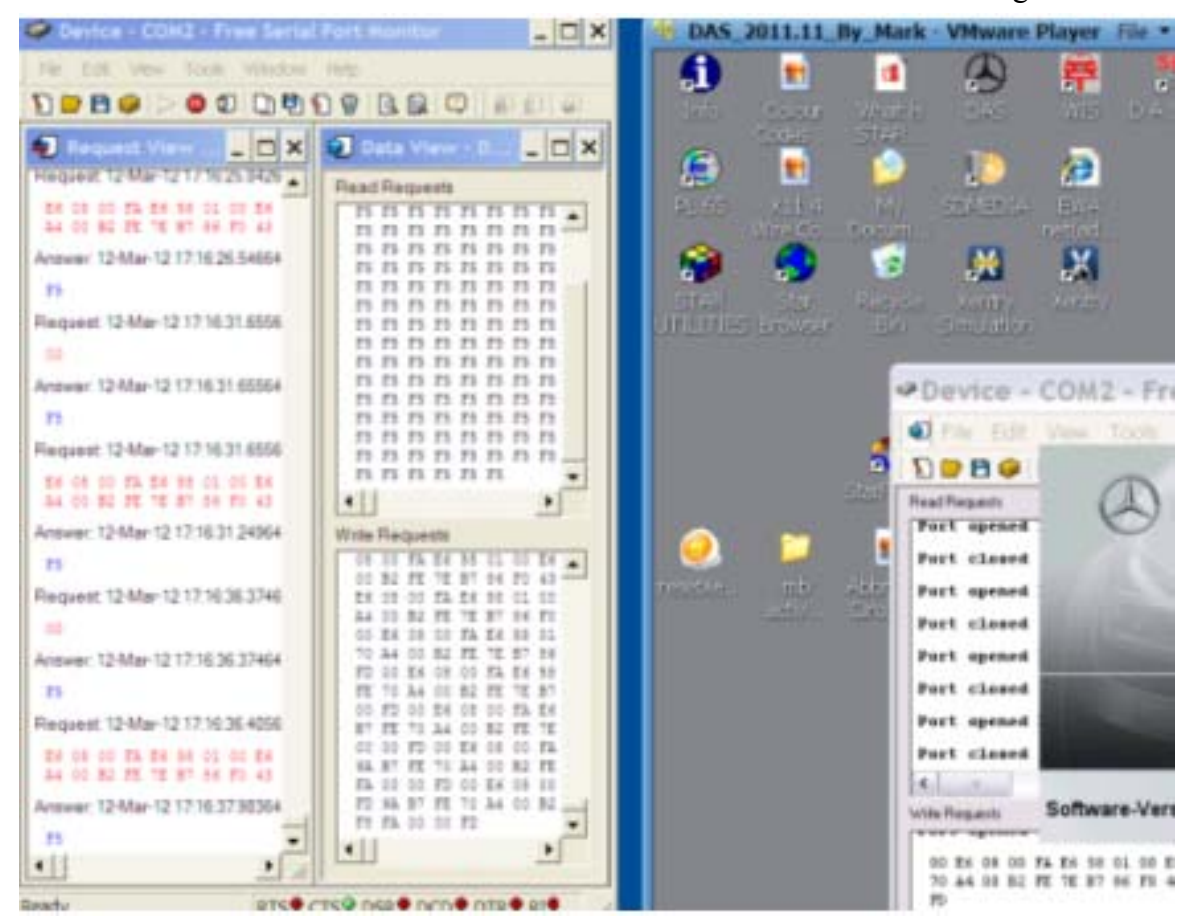

Figure 24 Host and Guest Serial Data Traffic With Two Free Serial Port Monitors Running

# 9.9. Check Virtual Machine Date is January 2012

Check that the date on the Virtual Machine Desktop is set to January 2012.

### 9.10. Check Laptop - MUX Link Red, MUX Unlocked Red Cross

The lower right Virtual Machine Tool Bar shows the Desk Band group of icons. Note in my configuration with no Internet connection I am only interested in the 'SD system – Multiplexer' link.

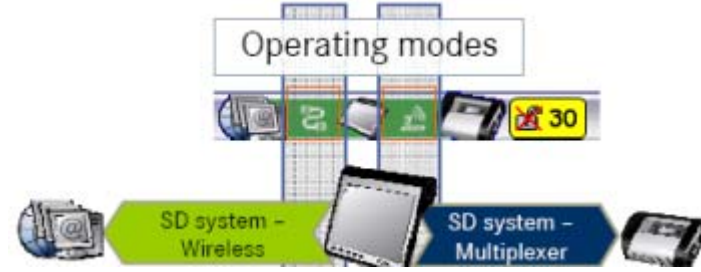

**Figure 25 SDS Operating Modes** 

Should now have MUX icon unlocked with a red cross and a red link for the 'SD system – Multiplexer' status.

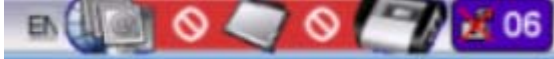

Figure 26 SDS Virtual Machine Desk Band Icons

### 9.11. Connect MUX to Vehicle

Connect the SDS MUX to the vehicle. Check that the MUX green light comes on.

Created 19th Jul 2012

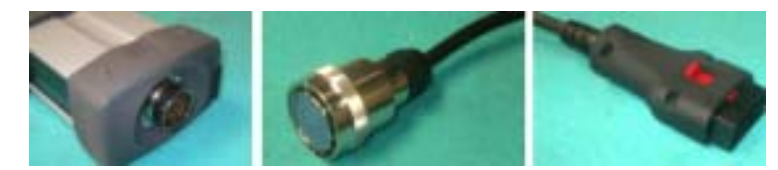

Figure 27 MUX Fixed Male Large 55 Way Round Output Connector ↔ Free 55 Way Round Connector and Cable ↔ Free Male 16 Pin Plug (To Suit MB Connector X11/4 or OBD II)

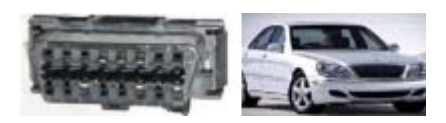

Figure 28 MB Connector X11/4 in W220

In my SDS there is no need to switch on the ignition until instructed to do so by the SDS.

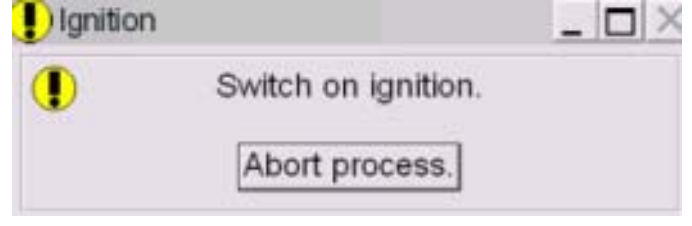

Figure 29 SDS Xentry Warning to Switch on Ignition

### 9.12. Connect MUX to PCMCIA Card

Connect the MUX to the serial port via the cable plugged into the RS232 Cardbus Adapter in the Laptop PCMCIA slot.

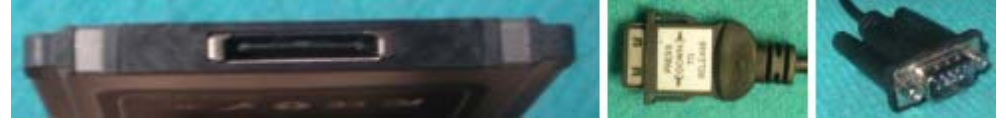

Figure 30 RS232 Cardbus Adapter Fixed Socket ↔ Free Male Plug and Cable ↔ Free Male RS232 DB9 Connector

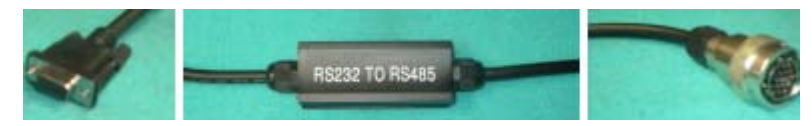

Figure 31 Free Female RS232 DB9 Connector ↔ RS232 to RS485 Converter Box With Hardwired Cable ↔ Free Large Round Male Connector

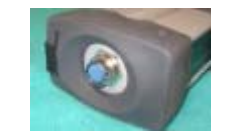

Figure 32 SDS MUX Fixed Large Round Female Input Connector

# 9.13. Check Laptop - MUX Link Green, MUX Unlocked D

My MUX icon then change (takes a few seconds) from a Red Cross icon to an unlocked Part D and a green connection between Laptop and MUX.

(In my configuration it is OK to have red icon for the link between the laptop and the Internet.)

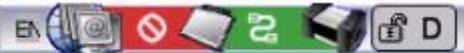

#### Figure 33 SDS Virtual Machine Desk Band Icons

**9.13.1.** Check SDS Virtual Machine is Working (Only If Required) From the Virtual Machine Desktop open STAR UTILITIES.

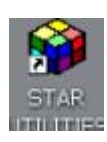

#### Figure 34 SDS Virtual Machine STAR Utilities Icon

Select tab 'Self Diagnosis' and the 'Caesar Self Diagnosis'. Wait for the Caesar Test Result to open.

If required also check the Host RS232 COM2 data flow in the Host Free Serial Port Monitor.

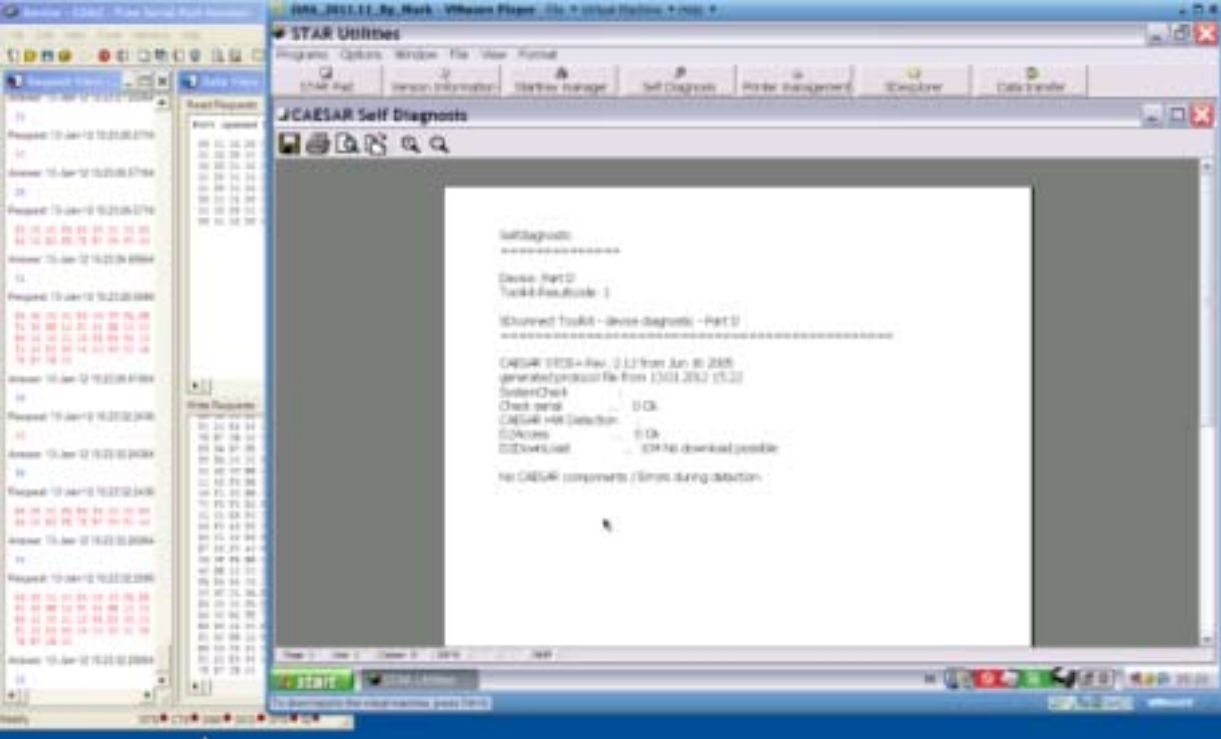

Figure 35 SDS Virtual Machine STAR Utilities Caesar Self Diagnosis Result

A positive Caesar Test Results should be similar to:

SDconnect Toolkit – device diagnostic – Part D CAESAR STOS+ Rev.:1.12 from Jun 16 2005 generated protocol file from 13.01.2012 14:24 SystemCheck : Check serial ... 0 OK CAESAR HW Detection : D2Access ... 0 OK D2Download ... 104 No download possible

No CAESAR components / Errors during detection

### 9.14. Open Xentry

Open the Xentry Application from the Virtual Machine Desktop. Note icon 'Xentry SIM' is for running the Xentry Application in simulation mode without a vehicle connected and is excellent for training purposes.

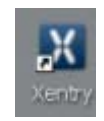

#### Figure 36 SDS Virtual Machine Xentry Icon

Produces Xentry Diagnostics Screen as the application opens.

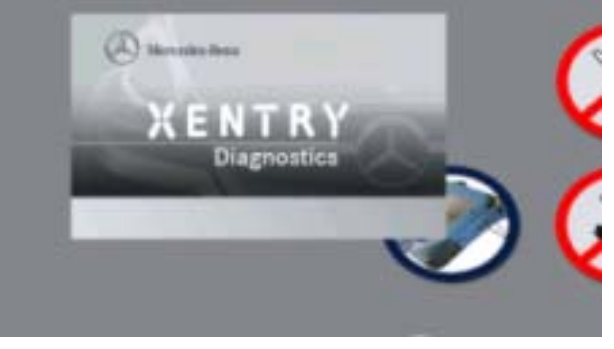

Figure 37 SDS Virtual Machine Xentry Diagnostics Opening Screen

### 9.15. Make Coffee

Make a cup of coffee as Xentry takes several minutes to load. Once Xentry is loaded and is ready to use, the MUX icon changes from 'Unlocked' to 'Locked'.

| EN | 0 | ືຊ |  |
|----|---|----|--|
|    |   |    |  |

Figure 38 SDS Virtual Machine MUX Locked

# 9.16. On Xentry Select Model

Select your model from Product Group menu.

|   | Autor    | A (168)  | A(140) | 1040    | #1045  | C (294) | C (TRA)   | c.010       | -        | 8.012    | 1015               | 101    |
|---|----------|----------|--------|---------|--------|---------|-----------|-------------|----------|----------|--------------------|--------|
|   | 104 (100 | 1000     | 1.025  | 1.025   | 100    | 1/25    | 2         |             |          | 0.5 (71) | 2                  | 51. GY |
|   | 0. 210   | CL (140) |        | BAL (T) | EK (TD | 5.01    | 14. (216) | 5. (28      | S. (127) | 8.5 (10) | #100<br>100<br>100 |        |
| 1 | N (162)  | 0.455    | 5.441  | 0,440   |        | 01/194  | -         | 100 H (211) |          |          |                    |        |

**Figure 39 Xentry Product Group** 

Enter some basic data.

Created 19th Jul 2012

| O X4 | intry .                                                                                                    | Q E            |
|------|----------------------------------------------------------------------------------------------------|----------------|
|      | XENTAY                                                                                                    | Northeles Beta |
| 1.1  | Rent > Proteit goug > Velate > ergewharenisses > Overslew                                                                                                    | ü.1            |
|      | Identification is complete.                                                                                                    | 2.2            |
| 123  | You have made the following nelection:                                                                                                    |                |
|      | Stort, runteer                                                                                                    | -              |
|      | titudad partner                                                                                                    | 8 (226)        |
|      | Vehick model designation                                                                                                    | 228.179        |
|      | Expre                                                                                                    | 112,008        |
|      | Transmission                                                                                                    | A8             |
|      | How anted an application on the left-hand side to perform diagnosis or search for documents for the select<br>When you have firsthed, you can select a new vehicle. | ad valinda.    |
|      |                                                                                                    |                |

Figure 40 Xentry Basic Vehicle Data

### 9.17. Click Diagnosis Assistance Symbol (Button on Left)

Click Diagnosis Assistance Symbol button on left. Starts vehicle determination automatically.

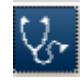

Figure 41 SDS Virtual Machine Xentry DAS Icon

### 9.18. See Tab + Alt Information and Wait

See Tab + Alt keys. (Eventually Returns NOTES Page.)

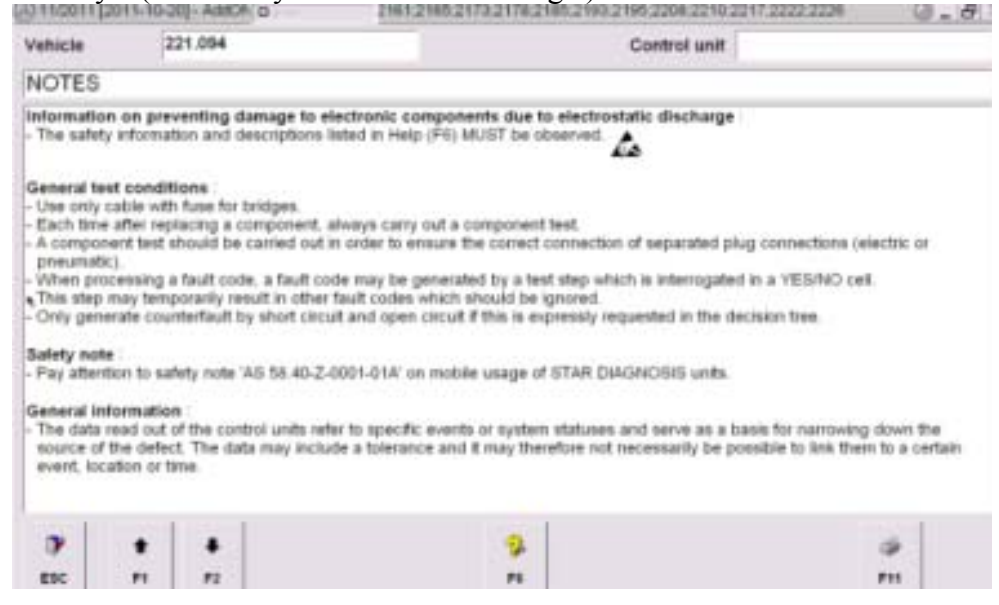

Figure 42 DAS First Notes Page

Press F2 to advance. Produces another NOTES Page in German.

| Contraction of the local distance                         | 11-10-201-Address II                                                                                                    | 1101.0100.0110.01/0.000.0100.0100.000.00                                                                                                    | 32. a. 12 |
|-----------------------------------------------------------|----------------------------------------------------------------------------------------------------|----------------------------------------------------------------------------------------------------|-----------|
| /ehicle                                                   | 221.094                                                                                                    | Control unit                                                                                                    |           |
| NOTE                                                      |                                                                                                    |                                                                                                    |           |
| hr Dystem is<br>Joint steher<br>Ole Daten f<br>Durch umst | t nit der Berechtigung 'De<br>Ihnen die aktuellen Entw<br>heitshinweise :<br>aben nicht alle Maßnahm<br>chgemäße Verwendung d | eveloper-KE ausgestattet<br>nchungsstände zur Verfügung<br>ein zur Qualitätssicherung durchlaufen.<br>des Systems körsen PERSONER- und FAHRZEUGSCHÄDERI verursacht w | ertlers   |
| Wit dem Bet                                               | ltigen der Taste F2 best                                                                                                    | ätige ich, dass ich die Sicherholtshimeeise geleeen habe.                                                                                                    |           |
| OF ST                                                     | itigen der Taste F2 best                                                                                                    | 26ge ich, dass ich die Sicherholtshimeeise gelesen habe.                                                                                                    |           |

Figure 43 DAS Second Notes Page

#### German

Ihr System ist mit der Berechtigung 'Developer-Kit' ausgestattet.

Somit stehen Ihnen die aktuellen Entwicklungsstande zur Verfügung.

#### Sicherheitshinweise

- Die Daten haben nicht alle Massnahmen zur Qualitätssicherung durchlaufen.

- Durch unsachgemässe Verwendung des Systems können PERSONEN- und FAHRZEUGSCHÄDEN verursacht werden.

#### Mit dem Betatigen der Taste F2 bestätige ich, dass ich die Sicherheitshinweise gelesen habe.

#### English

Your system is equipped with the right 'Developer Kit'.

This will offer you the latest professional development available.

#### Safety

- The data have not undergone any quality assurance measures.

- Improper use of the system can cause PASSENGER VEHICLE DAMAGE.

By actuating the F2 key, I acknowledge that I have read the safety instructions.

### 9.19. Check Green Vehicle Battery Voltage >12.4V

You should see a green Vehicle Battery Voltage icon with at least 12.4V.

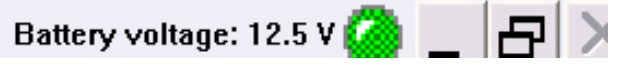

Figure 44 DAS Battery Voltage Icon

### 9.20. Perform Quick Test

Always perform a Quick Test first.

### 9.21. Delete Stored Faults

Once you have completed your diagnosis session, delete all Stored Faults (possibly caused during testing) in the Diagnostic Trouble Code Memory. In order to erase codes, following onscreen prompts, the ignition key needs to be switched 'off', and then back 'on' to position 2, when instructed by DAS.

### 9.22. Shut Down DAS

Before disconnecting the cable from the vehicle, shut down DAS by clicking the 'ESC' button.

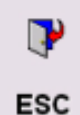

#### Figure 45 DAS Escape/Exit/Quit Icon

Then the 'End DAS' and 'OK' buttons.

| End DAS.    |            |
|-------------|------------|
| Application | selection: |
| Start TIPS. |            |
| OK          | Abort      |

Figure 46 End DAS Icon

# 9.23. Close Xentry

Whenever Xentry has been used it must be powered off before closing the Virtual Machine. Click the 'Running Man' icon in the bottom left corner.

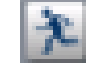

Figure 47 Xentry Close Icon

| D Xe | ntry                           | Mark - VMan                       | an Player /in                    | * sinul Rah       | ne + kielj +      | _              | _              | _                | _             | _               |               |
|------|--------------------------------|-----------------------------------|----------------------------------|-------------------|-------------------|----------------|----------------|------------------|---------------|-----------------|---------------|
|      | KENTRY                         |                                   |                                  |                   |                   |                |                |                  |               | - M             | receiles Bana |
|      | Brand > Pred                   | uct group                         |                                  |                   |                   |                |                |                  |               |                 | 8 1           |
|      | Mercedes-8                     | lenz                              | This There                       | anto inte   Basso |                   |                | -              |                  |               |                 |               |
|      | A (176)                        | A (162)                           | A (168)                          | B (248)           | 8 (241)           | C (214)        | C (203)        | C (202)          | 110 (201)     | E (212)         | E (215)       |
|      | E (210)                        | 124 (124)                         | 8 (222)                          | \$ (221)          | B (220)           | S (142)        | \$ (126)       | 2017)<br>E (207) | CLK (209)     | CLK (208)       | CLS (218)     |
|      | CLS (218)                      | CL (216)                          | CL (215)                         | CL (148)          | BLK (172)         | SLK (171)      | BLK (170)      | SL (231)         | R. (230)      | 51. (128)       | SL (107)      |
|      | 5LS (197)                      | M (166)                           | M (164)                          | M (162)           | G (462)           | 0 (401)        | G (402)        | QLK (294)        | QL (164)      | GL (194)        | 8 (251)       |
|      |                                |                                   |                                  |                   |                   |                |                |                  |               |                 |               |
|      | If the model o<br>model series | ertes you are t<br>can then be se | ooking for is re<br>Noted there. | d Belad here, o   | neitch sinectly I | a your replace | ment parts and | etting system o  | r the Worksho | a information 5 | ysten. Other  |
| 12   | tart 🛛 🚥                       |                                   | -                                |                   |                   |                |                |                  | -             | 1.100           | - Que         |

Figure 48 SDS Virtual Machine Xentry Home Page

Select 'Close Xentry' and 'Yes'.

| 2)         |            |            |        |
|------------|------------|------------|--------|
| <b>a</b> 3 | How do you | want to pr | oceed? |
|            | Close X    | entry.     |        |
| -          |            |            | -      |

Figure 49 Close Xentry Icon

### 9.24. Power Down Virtual Machine

It is a good idea to ensure that the Virtual Machine is always powered off when closing rather than suspended, as the SDS is then more stable.

The Virtual Machine is powered off by clicking the <u>Virtual Machine</u> 'Start' button, then 'Turn Off Computer'.

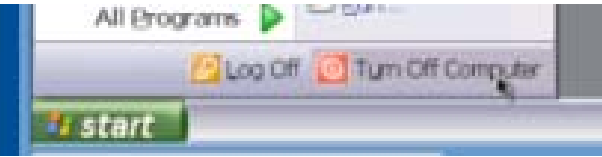

Figure 50 SDS Virtual Machine > Start> turn Off Computer Icons

The click 'Turn Off'.

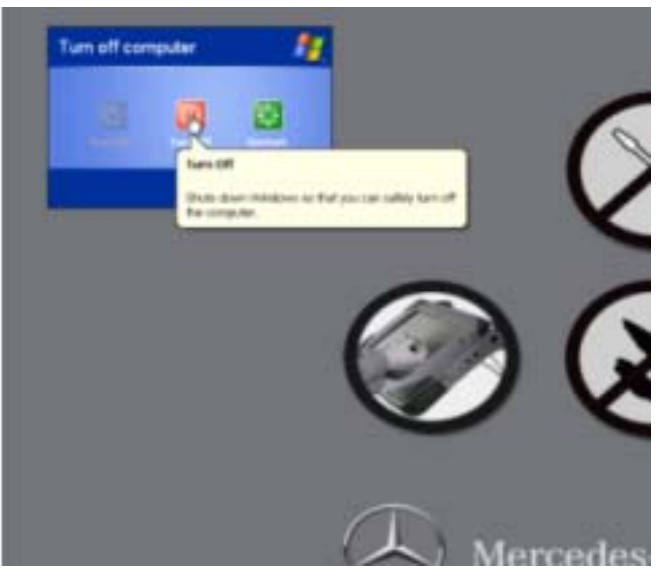

Figure 51 SDS Virtual Machine > Start> Turn Off Computer > Turn Off Icons

- 9.25. Remove Cable from Vehicle
- 9.26. Remove MUX Cable from RS232 Cardbus Adapter Card

### 9.27. Remove RS232 Cardbus Adapter Card from Laptop PCMCIA Slot

- 9.28. Remove External HDD from Laptop USB Port (Only If Required)
- 9.29. Power Off the Laptop

# 10. Tips For Using SDS

http://www.benzworld.org/forums/r230-sl-class/1573730-chinese-mb-star-scanners-3.html

Try scanning it with the car running. I had some problems with mine with just the key on too. I don't know if it starts draining the battery because it takes so long or maybe the car puts it in a different state when it sits with the ignition in the on position for too long. Either way, I had much more success scanning it while the engine was left running.

#### http://www.benzworld.org/forums/w211-e-class/1470421-diagnostic-software-18.html

Official tools are set to expire in a few months if not updated. I assume we are talking about devices for private use where the software is typically modified not to expire. The tool would then work "forever" and would cover models built before the date of the diagnosis SW, also cars built later as long as the car is one of the models supported by the SW (a face lift may already make a car at least partially unknown for the tool).

http://www.benzworld.org/forums/w211-e-class/1470421-diagnostic-software-19.html Developer Mode Warning. Most of the clone vendors have all that unlocked. They do not unlock developer mode and for good reason. In developer mode things can be done to very pricey modules that render them useless. Also that mode is mostly in German so it is not a cakewalk. I doubt you would need it anyway.

http://www.benzworld.org/forums/w220-s-class/1534458-star-diagnostic-system.html For those of us new to using a Star System, "ignition on" doesn't mean to have the engine running. The key has the 0 (off), 1 (accessories), 2 (ignition on), and 3 (start engine) positions. It is only necessary to go to position 2, just before starting the engine, and the STAR system should communicate with the car.

# 11. Annex A: PCMCIA and COM2 Settings on Host

## 11.1. PCMCIA to Serial (RS232) Adapter Card

A Personal Computer Memory Card International Association (PCMCIA) to Serial (RS232) Cardbus Adapter Card was supplied with my MB STAR C3 System to provide a serial port for connecting a laptop to the MUX. I initially tried using the inbuilt serial port on my Dell D820 laptop but couldn't get it to work.

User Manual Installation Instructions for the Serial (RS232) Cardbus Adapter Card as provided were Ver.1.10 dated Jun/04. Ver.2.00 was downloaded from <a href="http://www.redist.eu/media/import/manuali/CX235\_MAN.pdf">http://www.redist.eu/media/import/manuali/CX235\_MAN.pdf</a>

The driver I used was found on the supplied CDROM under F:\Cardbus (Serial and Parallel)\RS232(LONG CARD). I selected the 32bit XP spec file.

The User Manual refers to OXCB950 Cardbus UART but the CDROM installs an OX16CF950 Compact Flash UART Card. Reference the Internet the OX16CF950 is a low cost asynchronous 16-bit PC card referred to as a PCMCIA or a Compact Flash Card.

In summary the critical step for me was to NOT use the crystal frequency and baud rate as suggested in "RS232 Cardbus Adapter User Manual CX235\_MAN.pdf".

| 14. If the set baud rate successfully in Windows XP, you will see | PCI Communications Port (COM3) Properties 🛛 🛛 🔀                                                                                                 |
|-------------------------------------------------------------------|----------------------------------------------------------------------------------------------------|
| the following wizard                                              | General Settings FIFOs Data rate Driver                                                                                                    |
|                                                                   | 16C950 (F)                                                                                                    |
|                                                                   | Input Clock Crystal Frequency (MHz) Detect Crystal Frequency 1.8432                                                                             |
|                                                                   | Baud rate configuration options Use default baud rate Override Configuration Baud rate multiplier Duad speed Baud rate divider (prescaler) SESS |
|                                                                   | Restore Defaults                                                                                                    |
|                                                                   |                                                                                                    |

Figure 52 User Manual Settings RS232 Cardbus Adpater Card COM2 Data Rate

Instead I used the "Detect Crystal Frequency" value of 14.7456MHz and checked the "Use default baud rate" box.

|                                | 1400                    |
|--------------------------------|-------------------------|
|                                | 0.60                    |
| ter Coa                        |                         |
| Cold Miner Second and          | Oyotal Frequency (MP    |
| Detect Clystel Prequency       | 347468                  |
| Beat rate configuration cohore | F Use detect basic role |
| The second second second       |                         |
| -                              | 1 3                     |
| F Indan Survey                 | -                       |
|                                |                         |
|                                | ( market                |

Figure 53 Default RS232 Cardbus Adpater Card COM2 Data Rate

### 11.1.1. RS232 Cardbus Adapter Configuration

The PCMCIA card is easy to configure since once installed it shows up under Windows Device Manager as an additional COM port, called Compact Flash OX16CF950 (COM2).

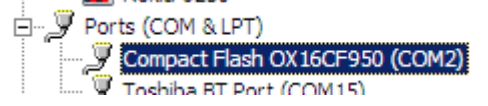

Figure 54 Compact Flash OX16CF950 (COM2)

If it's not COM2 then change it under Properties. Start, Control Panel, System, Hardware, Device Manager, Ports COM & LPT. Right click on 'Compact Flash OX16CF950 (COM2)' and select Properties.

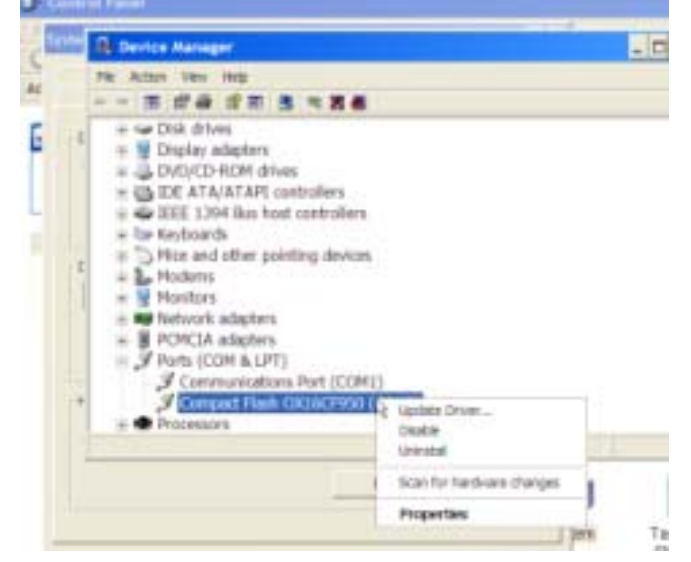

Figure 55 Compact Flash OX16CF950 (COM2) Properties Button

Click on tab 'Settings'. Set 'Bits per second' to 19,200 9,600, OK.

|                          |                 |        | 100151 |
|--------------------------|-----------------|--------|--------|
|                          |                 |        |        |
| Hardware config          |                 |        |        |
| ● R5232<br>(** R5422/465 |                 | Passan |        |
| Default Communications p | postmeters      |        |        |
|                          | film per second | 11200  |        |
|                          | Deta bits:      | 8      |        |
|                          | Perity          | None   |        |
|                          | Step bits       | 1      |        |
|                          | Flow control    | None   |        |
|                          |                 | 1 min  |        |

Figure 56 Compact Flash OX16CF950 (COM2) Settings (Note use 9,600 bps and not 19,200 bps) Click on 'Advanced' button and set 'COM Port Number' to COM2, OK.

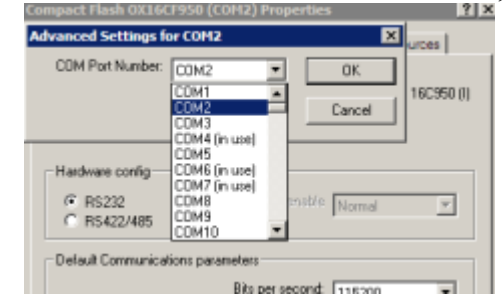

Figure 57 Compact Flash OX16CF950 (COM2) Com Port Number

Then click on tab 'Data rate', 'Detect Crystal Frequency'. Returns Crystal Frequency (MHz) of 14.7456MHz. Check the box 'Use default baud rate', OK.

| and supplier of supplicities                                                                                                    | I wanted to associate  |
|----------------------------------------------------------------------------------------------------|------------------------|
|                                                                                                    | 16096                  |
| nput Clock                                                                                                    |                        |
| and the second second se | Crystal Frequency (MH) |
| Detect Oyatal Frequency                                                                                                    | 14.7456 👱              |
| Saud rate configuration options                                                                                                    |                        |
|                                                                                                    | 1. One delana para une |
| F And one counting                                                                                                    | f +                    |
| E Contacti                                                                                                    |                        |
| E daid an theme privated i                                                                                                    | [CON                   |
|                                                                                                    | Restore Defex          |
|                                                                                                    |                        |

Figure 58 Compact Flash OX16CF950 (COM2) Data Rate

In summary, my configuration for the host computer (laptop) running Windows XP SP3 operating system looks like this:

A RS232 Port (COM2) available via the PCMCIA slot and the Compact Flash Adapter Card.

The COM2 baud rate <del>19,200</del> 9,600 bps.

The Compact Flash OX16CF950 (COM2) Data rate should have 'Crystal Frequency (MHz)' as 14.7456MHz and 'Use default baud rate' box checked.

The COM1 Port settings do not matter.

The link between the laptop and the Internet has been disabled.

# 12. Annex B: COM2 Settings on Guest Virtual Machine

In the Virtual Machine Settings ensure that Serial Port is 'Using port COM2'. If not select COM2 in the 'Connection', 'Use physical serial port' drop down window on the right.

| Device<br>Memory<br>Processors<br>Want Dek (SCSC) | Summary<br>512 MB<br>1<br>111.8 GB                     | Device status<br>(" Connected<br>(Connect at power on                                                    |
|---------------------------------------------------|--------------------------------------------------------|----------------------------------------------------------------------------------------------------|
| Utilia Controller                                 | Aven owner:<br>Bridged<br>Frederit<br>Lizzeg part COMD | Connection                                                                                               |
|                                                   |                                                        | C the support file:                                                                                      |
|                                                   |                                                        | C - the nemed paper                                                                                      |
|                                                   |                                                        | The star of the server.                                                                                  |
|                                                   |                                                        | 10 made<br>11 weld cmu on pel                                                                            |
|                                                   |                                                        | Allow the guest operating system to use this senial<br>part is polled mode (as opposed to interrupt mode |

**Figure 59 Virtual Machine Settings** 

Then in the Virtual Machine Desktop, set the Virtual COM2 baud rate to <del>19,200</del> 9,600 bps. Virtual Machine Desktop, Start, Control Panel, System, Hardware, Device Manager, Ports (COM & LPT).

Right click Communications Port (COM2) and select Properties, Port Settings, and set Bits per second to 19,200 9,600.

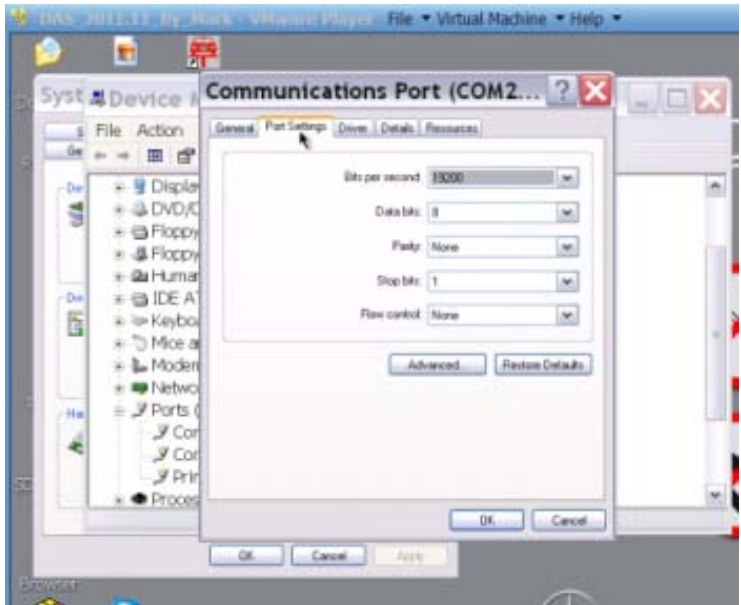

Figure 60 Virtual Machine Device Manager > COM2 Port Settings (Note use 9,600 bps and not 19,200 bps)

# 13. Annex C: Fault Finding SDS Software and MUX

This document only applies to a SDS working on a laptop without a connection to the Internet. My laptop only communicates to my W220 via the RS232 serial data connection and the vehicle On-Board Diagnosis (OBD) connector (X11/4).

The initial assumption here is that the Virtual Machine has been installed on the laptop and the PCMCIA Rs232 Cardbus Adapter Card installed and configured to COM2 with a Crystal Frequency of 14.7456MHz and baud rate of 19,200 9,600 bps.

What follows is my fault finding technique that got my MUX connected to the Virtual Machine COM2 again.

### 13.1. Check Host COM2 Port Using HyperTerminal

### 13.1.1. Open Host Free Serial Port Monitor

On the Host Windows Laptop Desktop open Free Serial Port Monitor application.

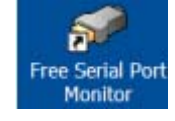

Figure 61 Host Desktop Free Serial Port Monitor Icon

Configure the Free Serial Port Monitor to 'Serial device' COM2.

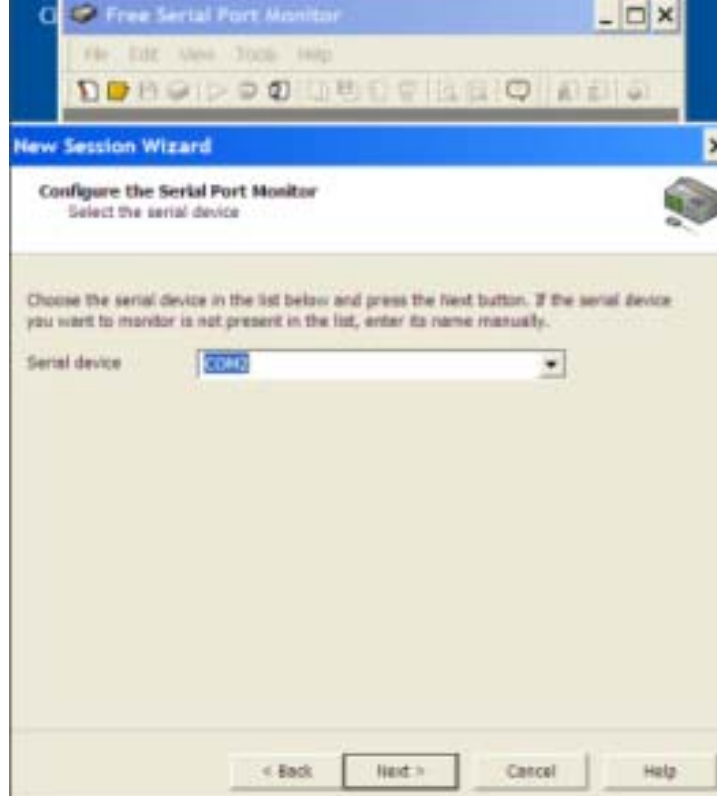

Figure 62 Host Desktop Free Serial Port Monitor Wizard COM2

Select the data visualizers and processors. I like to see as much as possible so I select 'Data View', 'Line View' and 'Request View'.

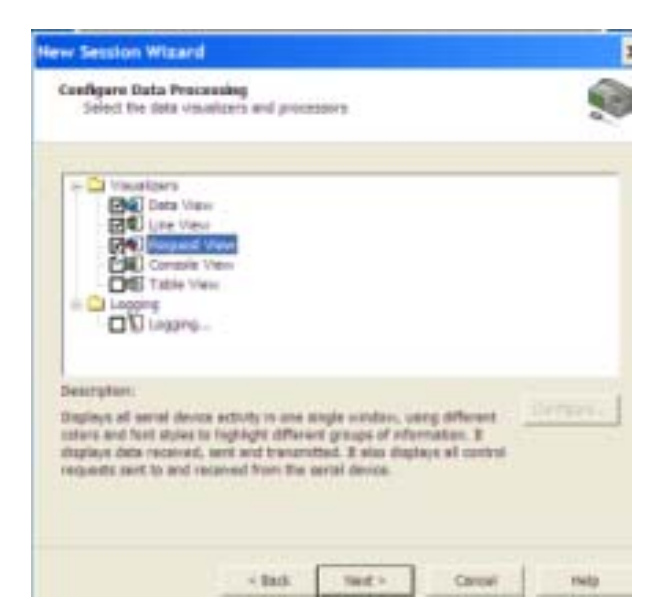

Figure 63 Host Free Serial Port Monitor Wizard Data Processing Options

The Free Serial Port Monitor then opens and waits for any data flow.

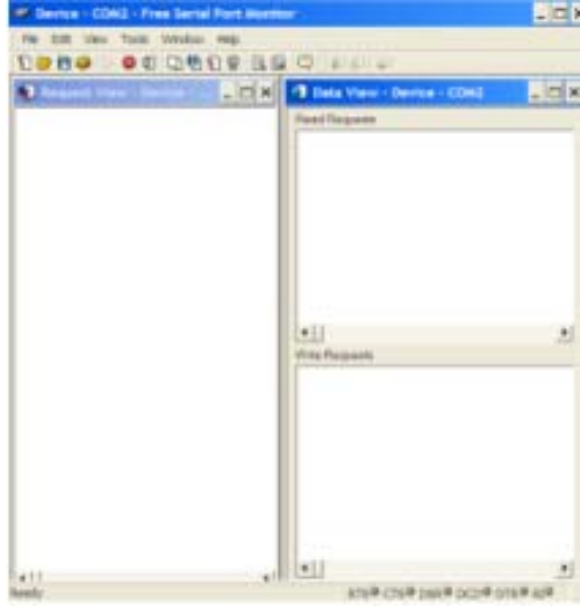

Figure 64 Host Free Serial Port Monitor Waiting For Data

### 13.1.2. Open Host HyperTerminal

I used HyperTerminal as a Telnet application to generate some RS232 serial data as it was already installed in Windows XP SP3.

Run HyperTerminal from Host Windows Laptop. Start, All Programs, Accessories, Communications, HyperTerminal.

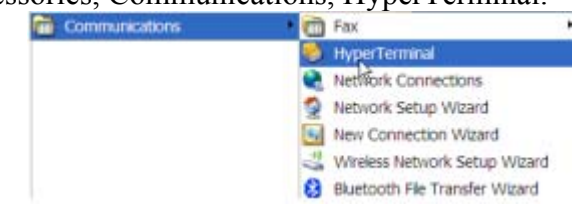

Figure 65 Host Start > All Programs .... etc HyperTerminal Icon

1. Create a New Connection with any name and icon.

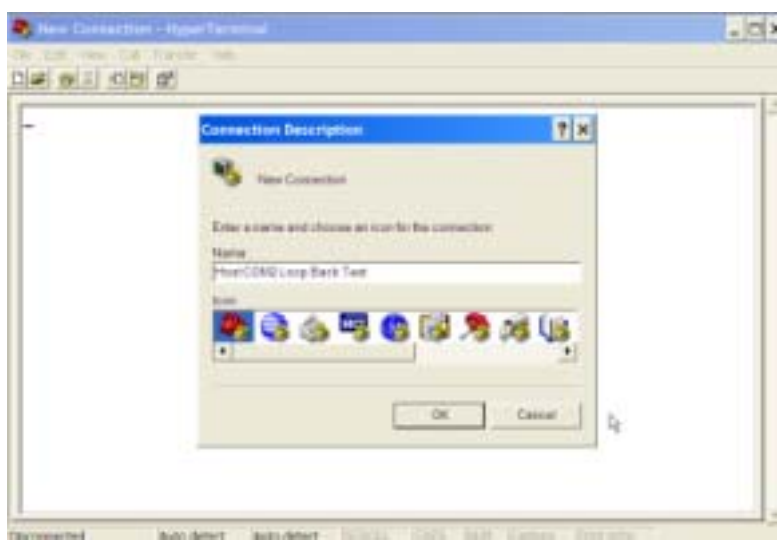

Figure 66 Host HyperTerminal Test Name and Icon

2. Select 'Connect using:' COM2.

| Connect To 🕴 🗶           |
|--------------------------|
| Ann CONStrain Basis Tant |
|                          |
| Company Description of   |
| Avectoin IT              |
| Phote surface            |
| Complicing Cold          |
| The same i               |
| DE Derrer                |

Figure 67 Host HyperTerminal Test COM2

3. Set the 'Bits per second' to <del>19200</del> 9600 then select the type of 'Flow control' as 'Xon/Xoff' which is a software flow control that only requires that the transmit data (TXD) and read data (RXD) pins be connected together for the Loop Back Test.

| Bits per second | 19200   | ٠ |
|-----------------|---------|---|
| Data bits       | 1       | • |
| Party           | Piere   | • |
| Stephen         | 1       |   |
| Pize control    | ker/ket | ٠ |
|                 |         | R |

Figure 68 Host HyperTerminal Flow Control

Created 19<sup>th</sup> Jul 2012

When you click 'OK' HyperTerminal opens the COM2 port which shows as an entry in the Free Serial Port Monitor.

| Contractions of the second second    |                                                                 | Hest CONLices Reck Test - HyperTerminal     He Litt: Ven Col Transfer reg     Transfer reg     Transfer ref |   |
|--------------------------------------|-----------------------------------------------------------------|----------------------------------------------------------------------------------------------------|---|
| Port opened by promes "hyperton eas" | Needfagaen<br>Furn opened by promes "typerine.ese" 18           | -                                                                                                    |   |
|                                      | •]]<br>Wite Resards<br>Fort specal by process "Syperics.ese" (F |                                                                                                    |   |
| Si∉-Li •J<br>Rendy                   | •]]<br>8159 CT5# DAL# OCD# DTA# 82#                             | Convected UNIX.27 Auto detect. Auto detect. IN 2011 Conv. (10) Conv.                                        | 1 |

Figure 69 Host HyperTerminal Port Opened

### 13.1.3. Test Serial Port Open Loop

When the RS232 serial connector is not connected to anything it is called 'Open Loop' and there will be no data return. The data shown in red in the next Figure was produced by selecting the HyperTerminal window then typing a few keys on the key board. Notice that there is no data showing in HyperTerminal.

| Concer CONL. New Sected Port Name       | -10                                                                                                    | 🖉 Hent COM2 Loop Back Test - HogerTainminal                       |
|-----------------------------------------|----------------------------------------------------------------------------------------------------|-------------------------------------------------------------------|
| for the last has been into              |                                                                                                    | He Edt Vev Cal Transfer Heb                                       |
| 0000 0000000000000000000000000000000000 | (Q) # 5 #                                                                                                    | 그는 의회 소방 해                                                        |
| Depart Very Derick                      | 🕘 lata view - Series - COHI 💦 💶 🗖                                                                                                    |                                                                   |
| Bort speced by process "hyperton.ese"   | Real Regards                                                                                                    |                                                                   |
| Register 16-Jan 12 14 38 22 76884       | Fort spaced by process "hypertre.ess" ()                                                                                                |                                                                   |
| · · · · · · · · · · · · · · · · · · ·   |                                                                                                    |                                                                   |
|                                         | 1                                                                                                    |                                                                   |
|                                         | Furt species by process "Sypertyle.eds" (5<br>14 14 44 14 44 14 46 15 14 16 17 14 16 17 14 16 14 14<br>17 21 42 47 47 17 10 42 41 41 48 |                                                                   |
|                                         |                                                                                                    | Connected FAILUR And dealt Auto assot (2010) (2011) (2011) (2011) |
| all all                                 |                                                                                                    |                                                                   |

Figure 70 Host Free Serial Port Monitor and Host HyperTerminal Showing No Data Traffic

### 13.1.4. Configure Serial Port For Loop Back Test

A good test of a serial port is to put a link between pins 2 and 3 on the serial DB9 connector to loop the outgoing data back to the input. This is called a Loop Back Test.

#### DB-9 Male

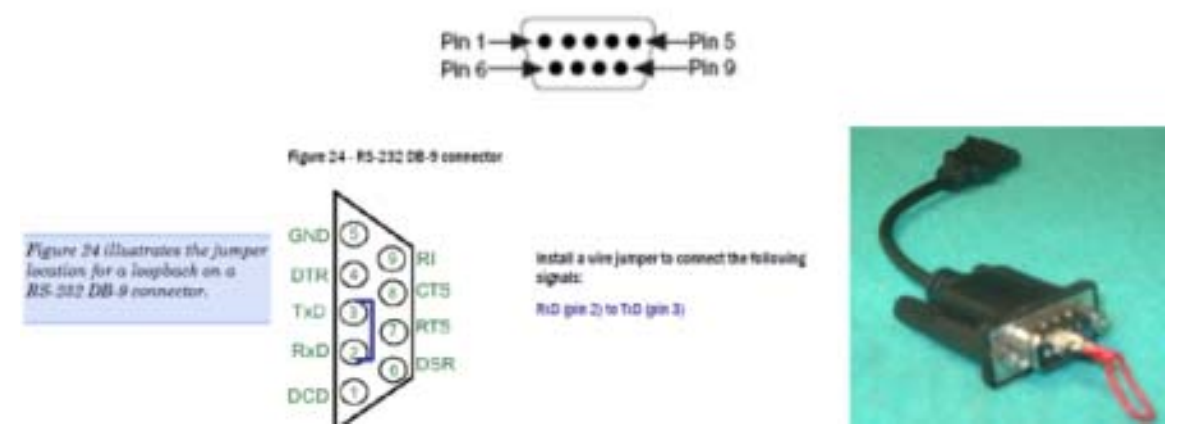

Figure 71 Serial DB9 Connector Configuration For Loop Back Test

### 13.1.5. Conduct Loop Back Test on Host Serial Port

In the HyperTerminal Window I typed the words 'Test with loopback on Host COM2' and HyperTerminal shows the data being returned when connected for a Loop Back Test. I also accidentally injected extra data (the arrows) whilst capturing the next image.

| Derive v EDING v Plea Sertal Part Runn                                                                                                    | _ D ×                                                                                                    | Street CDH2 Long Back Teld I Pyper Tellerind                     | 0 8 |
|----------------------------------------------------------------------------------------------------|----------------------------------------------------------------------------------------------------|------------------------------------------------------------------|-----|
|                                                                                                    | 0.000                                                                                                    | ରାଜ କାନ୍ତା କଥା କଥ                                                |     |
| •                                                                                                    | Cate rest Dense 1244                                                                                                    | Test with loopback on Host CDR2+++++++                           | 1   |
| 14<br>Programmer 19. June 12.14.43.35.22004 (+0.0213) and<br>34<br>Programmer 19. June 12.14.43.35.20004 (+0.0213) and<br>34<br>Programmer 19. June 12.14.43.35.20004 (+0.0413) and<br>34<br>Programmer 19. June 12.14.43.35.20004 (+0.0213) and<br>34<br>Programmer 19. June 12.14.43.35.20004 (+0.0213) and<br>34                                                                                                    | Forth spanned by promote "Supportion.exe" (F           N 00 12 No 20 11 00 14 02 12 00 07 11 10 00 07 12 10 10 10 10 10 10 10 10 10 10 10 10 10                                                                                                    |                                                                  |     |
| 10           10           11           12           Arman           13           Arman           14           Arman           15           Arman           16           Arman           17           Arman           18           Arman           19           Arman           10           11           12           13           14           15           16           17           18           19           10           11           12                                                                                                    | Fort spinol         Spinol         Sp | Connected \$194.48 Addu Mined 18000 8-94.1 (CONTL COME HIMP COMP |     |
| and the second second se | and cred have \$ or a break and                                                                                                    |                                                                  |     |

Figure 72 Host Free Serial Port Monitor and Host HyperTerminal Showing Loop Back Data Traffic

### 13.1.6. Exit HyperTerminal

When HyperTerminal is closed the Free Serial Port Monitor shows this fact as "Port closed'.

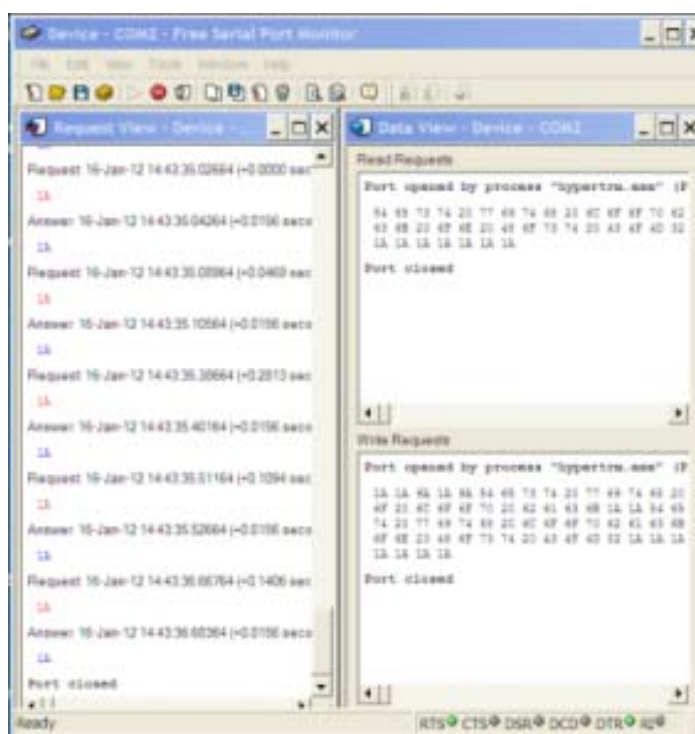

Figure 73 Host Free Serial Port Monitor Showing Port Closed by Host HyperTerminal

In conclusion, the serial data communication via the Host Windows Laptop PCMCIA RS232 Cardbus Adapter Card on COM2 and the external cable up to the DB9 connector is working OK.

### 13.2. Check Guest COM2 Port Using HyperTerminal

The assumption here is that the Virtual Machine has been installed on the laptop and the Virtual Machine COM2 Port set to a baud rate of <del>19,200</del> 9,600 bps.

### 13.2.1. Open Virtual Machine and Guest HyperTerminal

Once again use HyperTerminal but this time it is opened in the Virtual Machine Desktop, to send data to Virtual Machine COM2. Use the same configuration settings for Virtual Machine Guest COM2 as for the Host COM2 tests. If you are really keen you can also install and run the Free Serial Port Monitor on the Virtual Machine and watch the data traffic in both the Guest and Host systems.

| Status 1242 Fiesdatis faritien                                                                                                    | - T X                                                                                                    | Contraction in the state of the state of the state        | tai Mahise + Hep. +                    |
|----------------------------------------------------------------------------------------------------|----------------------------------------------------------------------------------------------------|-----------------------------------------------------------|----------------------------------------|
| the set one top, many rel                                                                                                    | and the second second second second second second second second second second second second second second second                                                                                                    | 😂 🖻 🗮                                                     |                                        |
| CRED DECECT                                                                                                    |                                                                                                    | Most COM2 Loop Back Test -                                | X                                      |
| 14<br>24<br>25 april 25 day 2 14 (12,2200 or (1240 april 240)<br>24<br>damas 10 april 2 14 (12,200 or (1240 april 240)<br>24<br>damas 10 april 2 14 (12,200 or (1240) april 240)<br>24<br>damas 10 april 2 14 (12,200 or (1240) april 240)<br>24<br>damas 10 april 2 14 (12,200 or (1240) april 240)<br>24                                                                                                    | Rest         Sector         Sector           Rest         appendix         Appendix         Appendix           Rest         appendix         Appendix         Appendix | Pie Edit Union Coll Transfer (+46)<br>Cole in 3 (0.15 15* |                                        |
| 10<br>Anguna 10 Jan 12 44 (122) 100 (4 120 mm<br>12<br>Anguna 10 Jan 12 44 (122) 200 (4 120 mm)<br>14<br>Anguna 10 Jan 12 44 (124) 200 (4 120 mm)<br>15<br>Anguna 10 Jan 12 44 (124) 200 (120 mm)<br>15                                                                                                    | ************************************                                                                                                    | STRANT DE LA ANNA ANALY                                   |                                        |
| Part classed<br>Auto special by process "restore real.<br>Respect to an Cost of State (1993) (2014<br>(1995) (2014) (2014) (2014)<br>(1995) (2014) (2014) (2014)<br>(1995) (2014) (2014) (2014) (2014)<br>(1995) (2014) (2014) (2014) (2014)<br>(2014) (2014) (2014) (2014) (2014) (2014)<br>(2014) (2014) (2014) (2014) (2014) (2014)<br>(2014) (2014) (2014) (2014) (2014) (2014) (2014)<br>(2014) (2014) | Pert speed by provide "series and"<br>Is a 'thin p d. of p d. of the of the<br>state of the series of the                                                                                                    |                                                           | Merrodes Barry<br>TheCorisenapy Passon |
| inata .                                                                                                    | 815# CTS# 256# 262# 216# 45#                                                                                                    | Contraction of the second second                          |                                        |

Note the VMware Player has opened Host COM2 again.

Figure 74 Host Free Serial Port Monitor Showing Port Opened by Virtual Machine Guest HyperTerminal

#### 13.2.2. Test Guest and Host Serial Port Open Loop

HyperTerminal can be used from the Virtual Machine with and without the Loop Back link on the DB9 connector. This then exercises the connection from the Virtual Machine through the Virtual Machine COM2 port to the Host Laptop and through the PCMCIA Cardbus Adapter configured as COM2 to the external DB9 connector. Typing on the key board while the Virtual Machine is selected produces no data return.

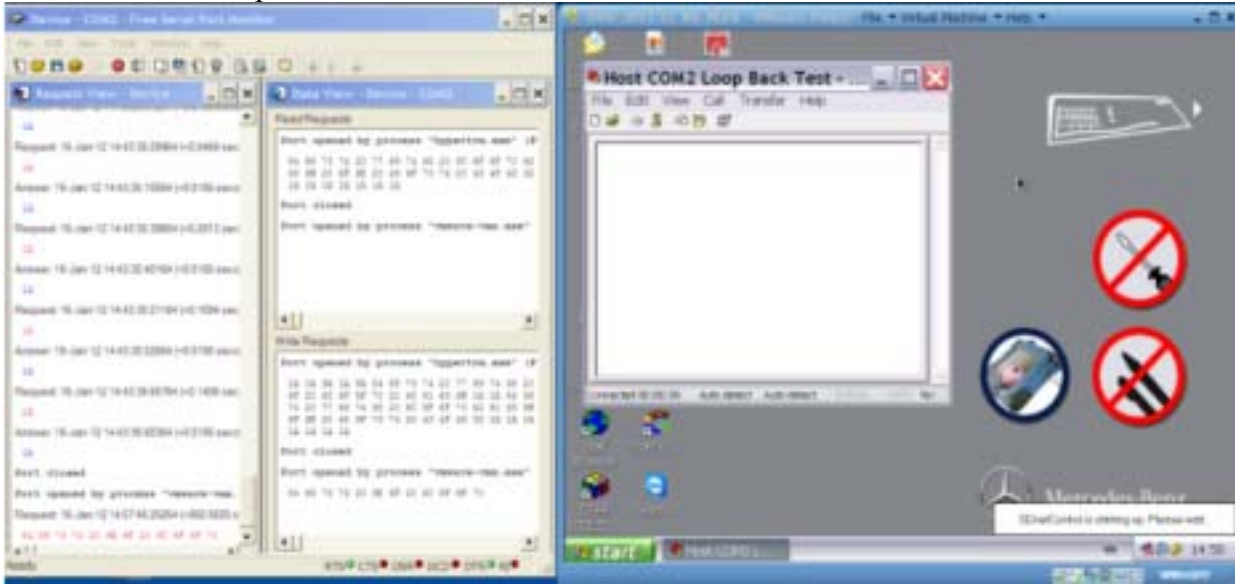

Figure 75 Host Free Serial Port Monitor Showing No Data From Virtual Machine Guest HyperTerminal

### 13.2.3. Test Guest and Host Serial Port With Loop Back

Once again connect pins 2 and 3 on the RS232 DB9 connector and then type "Test Guest COM2 with loop back" on the keyboard and watch the data flow as it returns to the Virtual Machine HyperTerminal Window. In the next Figure the Window on the left is the Free Serial Port Monitor which is monitoring the data traffic on the Host Serial Port and the PCMCIA Adapter Card COM2. The Window on the right is the Virtual Machine Desktop with Virtual machine HyperTerminal sending and receiving data through both the Guest and Host systems.

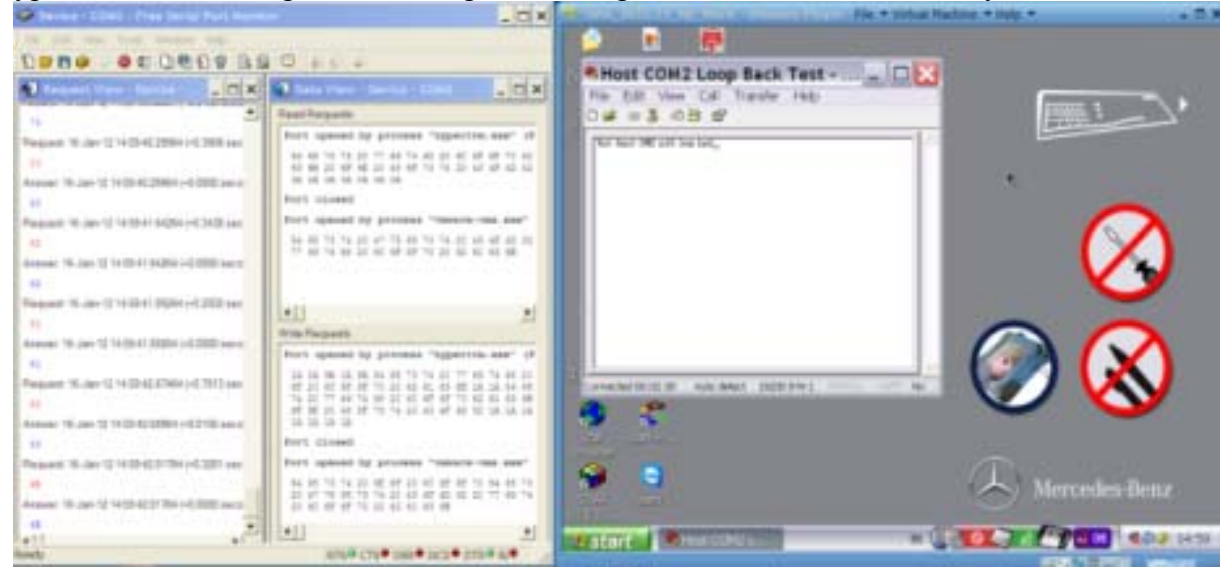

Figure 76 Host Free Serial Port Monitor Showing Data Flow From Virtual Machine Guest HyperTerminal

### 13.2.4. Conclusion For Guest and Host Serial Port Connection

After weeks of failure with a 115,200 baud rate, performing the above tests established that I need to use a 9,600 baud rate and proved that both the Host and Guest serial data connection via COM2 then working OK.

Once the data is working on both the Guest and Host Desktops, disconnect the Virtual Machine HyperTerminal. The Host Serial Port Monitor shows "Port closed".

| Report Yes - Sence-               | _ <b></b>             | 🕘 Data View - Device - 2006                                                                  | - D X                                  |
|-----------------------------------|-----------------------|----------------------------------------------------------------------------------------------|----------------------------------------|
| Request 18, doi:12.14.03.40.20044 | 1-0 300               | Read Requests                                                                                |                                        |
|                                   | A State of the second | Port special by process "ag                                                                  | pertre ess" (F                         |
| Armier 19-Jan 12 14 (0 45 2004)   | -0.0000 years         | 34 45 13 14 25 11 48 14 48 25<br>45 45 25 47 48 25 47 48 14 15<br>18 18 18 18 18 18 18 18 18 | 40 40 40 10 52<br>20 43 40 40 30       |
| Report 16-Jan 12 14 58 41 84284   | (+0.3438 sec          | Fort slowed                                                                                  |                                        |
| 4                                 | and the second        | Nort speced by process "res                                                                  | ALTS-192.404"                          |
| Arminer 16-Jan 12-14 (0-41 04204) | +0.0002 terrar        | 10 65 73 74 20 47 75 55 73 7<br>77 46 74 48 20 47 45 57 47 13<br>10 00 01                    |                                        |
| Request 16-Jan 1214 (Set 20264    | (+0.2520 mm           | Port sizesi                                                                                  |                                        |
|                                   | 3                     | 411                                                                                          |                                        |
| Active: 10-Jan 12 14 00 41 30264) | -0.0000 9+13          | Lell.                                                                                        | 2                                      |
|                                   |                       | Land of Street, of Accession, of                                                             |                                        |
| Request 16-Jan 12 14 55-42 67404  | (+17013 see           | 12 20 10 10 12 10 10 10 10 10 10 10 10 10 10 10 10 10                                        |                                        |
| And the same of the second of     |                       | 18 18 18 18                                                                                  |                                        |
| Description of the Charles of the | 10.000                | Fert slaund                                                                                  | and the second second                  |
|                                   | Carlorian base        | Fort special by process "re-                                                                 | PA19-1988-9981                         |
| Arment 10-Jan 12 14 20 42 017841  | -0.0000 sects         | 16 45 13 19 20 45 47 20 47 40<br>21 47 13 45 13 14 24 47 40<br>20 47 47 47 13 20 42 41 43 40 | 1 40° 711 34 48<br>2 312 21 77 48<br>1 |
| Read additional                   |                       | Fort slaved                                                                                  |                                        |
| *11                               | 100                   | •                                                                                            |                                        |

Figure 77 Host Free Serial Port Monitor Showing Port Closed by Virtual Machine Guest HyperTerminal

# 13.3. Fault Finding Guest COM2 Connection

Initially my Guest COM2 connection would not work as above. I could not configure the MUX settings and Xentry kept returning Error MUX failed.

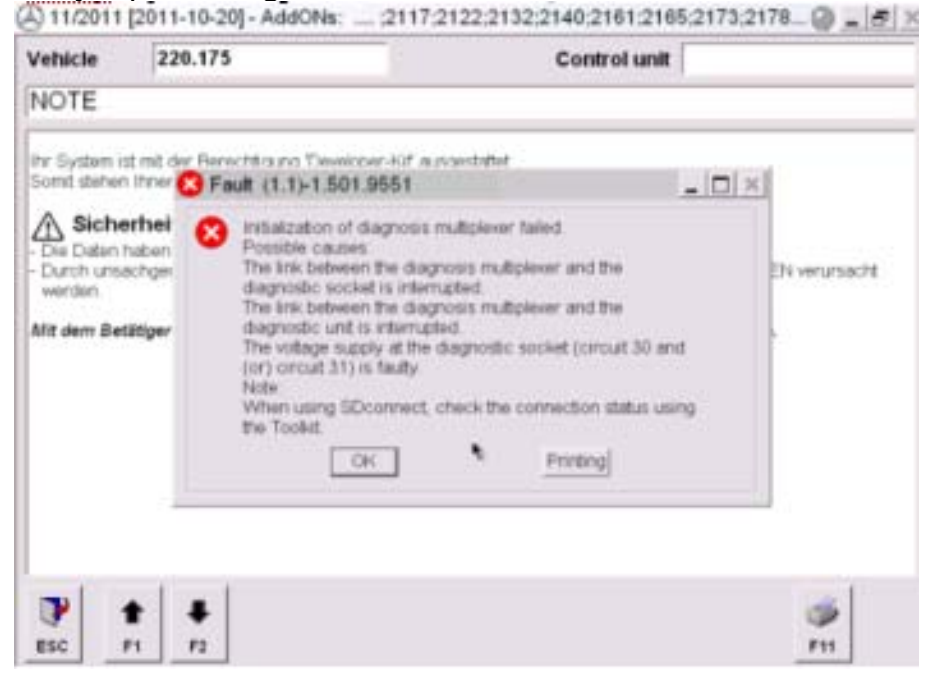

Figure 78 Xentry DAS Fault (1.1)-1.501.9551

I spent days checking the various fuses supplying the vehicle OBD connector (X11/4) and tracing the wires in all the SDS cables and connectors. All worked perfectly.

One of the tricks to get my system working was to add a new Virtual Machine Serial Port COM22 and then delete the existing Virtual Machine COM2. I then reconfigured the new Virtual Machine COM22 as COM2 and set the baud rate to <del>19,200</del> 9,600 bps as before. Here is how to do it.

### 13.3.1. Add a New Guest Serial Port COM22

Open the VMware Player application.

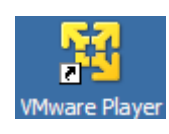

#### Figure 79 SDS Virtual Machine Desktop VMware Player

Produces VMware Player Home and Library Page.

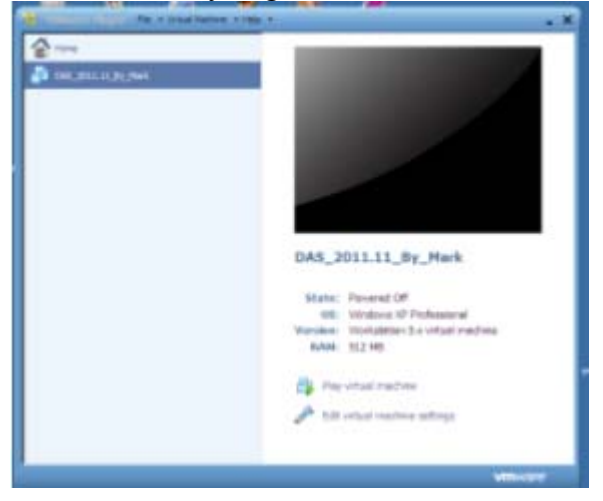

Figure 80 SDS Virtual Machine Desktop VMware Player Home Page

Then highlight file 'DAS\_2011.11\_By\_Mark'.

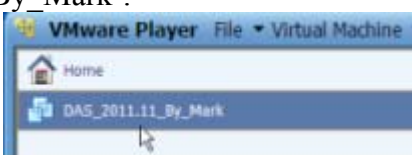

Figure 81 Highlight File 'DAS\_2011.11\_By\_Mark'

Go to Virtual Machine, Virtual Machine Settings, Hardware, Serial Port, Add. Produces the Add Hardware Wizard.

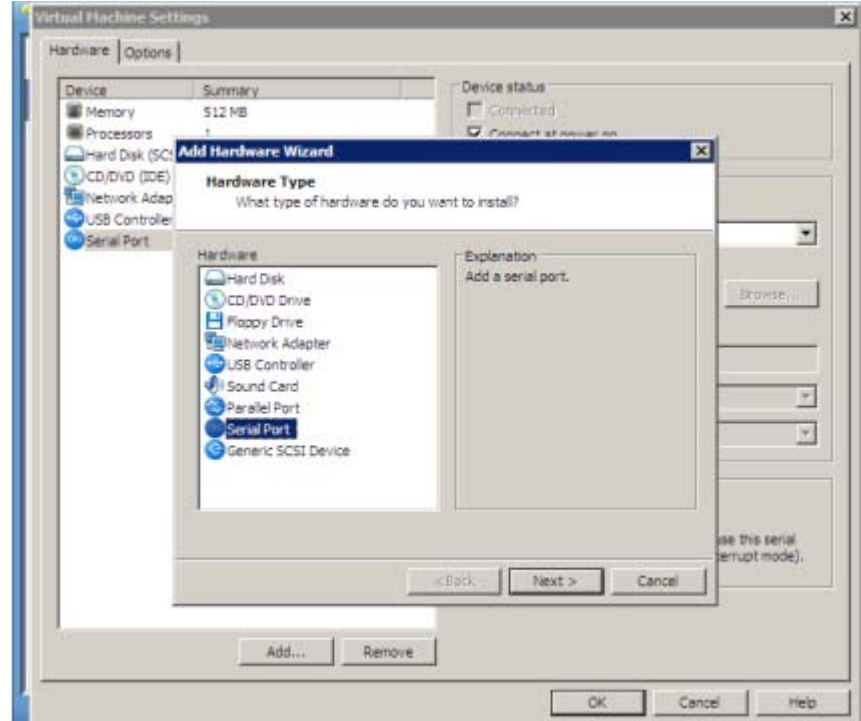

Figure 82 Virtual Machine Settings Add Hardware

Add another serial port and set "Use physical serial port on the host".

| Device                                         | Surmary                                               | Device status          |
|------------------------------------------------|-------------------------------------------------------|------------------------|
| Menory                                         | 512 MB                                                | E. Corrictell          |
| Processors                                     | Add Hardware Wizard                                   | X                      |
| CD/DVD (IDE)<br>Network Adap<br>USB Controller | Serial Port Type<br>What media should this serial por | t access?              |
| Seral Part                                     | Secol port                                            |                        |
|                                                | G Line off-vertal serial cost on the hoad             |                        |
|                                                | Contrainer                                            | E plat                 |
|                                                | C Colorad In second size                              |                        |
|                                                | <ul> <li>Output to nerved pipe.</li> </ul>            |                        |
|                                                |                                                       |                        |
|                                                |                                                       |                        |
|                                                |                                                       |                        |
|                                                |                                                       |                        |
|                                                |                                                       |                        |
|                                                |                                                       |                        |
|                                                |                                                       | se this ser            |
|                                                |                                                       | c Back   Next > Cancel |
|                                                |                                                       |                        |
|                                                |                                                       |                        |

Figure 83 Virtual Machine Settings Add Hardware Serial Port

Select COM22 as the 'Physical Serial Port'. If you cannot add a new COM22 Port just add another COM2 or whatever.

| Dence           | Summery                                                                                                    | De                      | ice startis        |       |                       |
|-----------------|----------------------------------------------------------------------------------------------------|-------------------------|--------------------|-------|-----------------------|
| A HEREY         | 512 HB                                                                                                    |                         |                    |       |                       |
| Processors      | -                                                                                                    | D                       | Printed at the day |       | 1                     |
| Hard Dek (SC)   | Add Natilian's Wolard                                                                                                    |                         |                    |       |                       |
| 00,040 (06)     | Select a Physical Serie                                                                                                    | al Port                 |                    |       |                       |
| THETHORY ADD    | That physical device                                                                                                    | a should this serial po | et corriect to?    |       |                       |
| QUSE-Contrainer |                                                                                                    |                         |                    |       |                       |
| Constant of the | Physical securi port                                                                                                    |                         |                    |       |                       |
|                 | COM22                                                                                                    |                         |                    |       |                       |
|                 |                                                                                                    |                         |                    |       | Department of         |
|                 | Ouris status                                                                                                    |                         |                    |       |                       |
|                 | Connect al second an                                                                                                    |                         |                    |       |                       |
|                 | HC. Company CALDICAL                                                                                                    |                         |                    |       |                       |
|                 |                                                                                                    |                         |                    |       |                       |
|                 |                                                                                                    |                         |                    |       |                       |
|                 |                                                                                                    |                         |                    |       | 0.4                   |
|                 |                                                                                                    |                         |                    |       |                       |
|                 |                                                                                                    |                         |                    |       |                       |
|                 |                                                                                                    |                         |                    |       |                       |
|                 |                                                                                                    |                         |                    |       | and the second second |
|                 |                                                                                                    |                         |                    |       | enunt rock).          |
|                 |                                                                                                    | 1840                    | Engli              | Canal | and the second        |
|                 |                                                                                                    | -                       |                    |       |                       |
|                 |                                                                                                    |                         |                    |       |                       |
|                 | and the second second sec | Set Description of      |                    |       |                       |

Figure 84 Virtual Machine Settings Add Hardware Serial Port COM22

Now the Virtual Machine Settings should show two serial ports, COM2 and COM22.

| Device                                                                                                    | Surviery.          | Device statue                                                                                                    |
|----------------------------------------------------------------------------------------------------|--------------------|----------------------------------------------------------------------------------------------------|
| Henory                                                                                                    | 512.HB             | C torrected                                                                                                    |
| Processoro                                                                                                    | 1                  | 🕫 Connect at power on                                                                                                    |
| Hard Disk (SCSI)                                                                                                    | 111.8 GB           |                                                                                                    |
| COIDND (DDE)                                                                                                    | Auto detert        | Convection                                                                                                    |
| Contraction of the second second seco | Bridged            | 4 Use physical serial port:                                                                                                    |
| Samal Port                                                                                                    | Laine agri COVIZ   | C0M22                                                                                                    |
| Senal Port 2                                                                                                    | Living part COVIII | C Lies output file:                                                                                                    |
|                                                                                                    |                    | ( instance) in the second second seco |
|                                                                                                    |                    |                                                                                                    |
|                                                                                                    |                    | C Lise named poel                                                                                                    |
|                                                                                                    |                    |                                                                                                    |
|                                                                                                    |                    |                                                                                                    |
|                                                                                                    |                    | Platand a feataston.                                                                                                    |
|                                                                                                    |                    | The other and is a vetual marbora.                                                                                                    |
|                                                                                                    |                    |                                                                                                    |
|                                                                                                    |                    | L/O mode                                                                                                    |
|                                                                                                    |                    | I" ried OfU an pol                                                                                                    |
|                                                                                                    |                    | allow the quest operation success to use this seriel                                                                                                    |
|                                                                                                    |                    | port in poled mode (as approved to interrupt mode).                                                                                                    |
|                                                                                                    |                    |                                                                                                    |
|                                                                                                    |                    |                                                                                                    |
|                                                                                                    |                    |                                                                                                    |

Figure 85 Virtual Machine Settings Showing Serial Ports COM2 and COM22 Remove the original Virtual Machine COM2.

| Dence                         | Servery                  | Device elettre                                                                                                |
|-------------------------------|--------------------------|----------------------------------------------------------------------------------------------------|
| # Henoly                      | \$12.96                  | E Creatine                                                                                                    |
| #Processing                   | 1                        | Correct at proce or                                                                                           |
| Previ Deli (DCSI)             | IIL® OF                  |                                                                                                    |
| CO/DIO (DE)                   | ALTO DETECT              | Correction                                                                                                    |
| Cuta Cuta der                 | Recet                    | 1. The burbers sever bourt                                                                                    |
| Cheve Part 2                  | Liking pert COM22        | 0942                                                                                                    |
| A MARKAGE AND A MARKAGE AND A |                          | C Lise subsit Re:                                                                                             |
|                               |                          | - Prost of                                                                                                    |
|                               |                          | C contractions                                                                                                |
|                               |                          | Star rainer paper                                                                                             |
|                               |                          |                                                                                                    |
|                               |                          | The sector Parameters and a                                                                                   |
|                               |                          |                                                                                                    |
|                               |                          | The side and an orbit authors                                                                                 |
|                               |                          | 1 Townson                                                                                                    |
|                               |                          | T that Children at                                                                                            |
|                               |                          | and the second second second second second second second                                                      |
|                               |                          | Allow the guest aperating system to use this serial<br>many is unlikely tools (as increased in program model) |
|                               |                          | the company of the strengt of the strengt                                                                     |
|                               |                          |                                                                                                    |
|                               |                          |                                                                                                    |
|                               | in press with the second | en la la la la la la la la la la la la la                                                                     |

Figure 86 Virtual Machine Settings Showing Serial Port COM22

Change the new Virtual Machine COM22 to COM2.

| Device           | Summery          | Device status                                                                                             |
|------------------|------------------|----------------------------------------------------------------------------------------------------|
| Memory           | 512 MB           | Connected .                                                                                               |
| Processors       | 1                | Connect at power on                                                                                       |
| Hard Disk (SCSE) | 111.5 GB         |                                                                                                    |
| Network Adepter  | Bridged          | Convectori                                                                                                |
| USB Controller   | Present          | <ul> <li>Dee privacor serva por ti</li> </ul>                                                             |
| Serial Port 2    | Using port COM22 | COM22                                                                                                    |
|                  |                  | C Auto detect                                                                                             |
|                  |                  | C0M7                                                                                                    |
|                  |                  | C0415                                                                                                    |
|                  |                  | C0H17                                                                                                    |
|                  |                  | COM18                                                                                                    |
|                  |                  | COM20                                                                                                    |
|                  |                  | C0422                                                                                                    |
|                  |                  | COM24                                                                                                    |
|                  |                  | -tio COM62                                                                                                |
|                  |                  | CON4                                                                                                    |
|                  |                  |                                                                                                    |
|                  |                  | Allow the guest operating system to use this serial<br>and in milled mode (as opposed to vities) of mode. |
|                  |                  | Sector between research (an objected on the trade trade)                                                  |
|                  |                  |                                                                                                    |
|                  |                  |                                                                                                    |

Figure 87 Rename Virtual Machine Serial Port COM2

Exit out of the Virtual Machine Settings and return to the VMware Player Home Page. Open VMware Player by clicking on the file 'DAS\_2011.11\_By\_Mark'.

| 1  |   | /Mware   | Player    | File • | Virtual | Machine | - 1 |
|----|---|----------|-----------|--------|---------|---------|-----|
| I  |   | Home     |           |        |         |         |     |
|    | - | DA5_2011 | .11_By_Ma | irk    |         |         |     |
| Ir |   |          | R         |        |         |         |     |

Figure 88 Open File 'DAS\_2011.11\_By\_Mark'

Produces the Virtual Machine Desktop. Now set the Virtual Machine COM2 baud rate to <del>19,200</del> 9,600 bps as before.

Virtual Machine Start, Control Panel, System, Hardware, Device Manager, Ports (COM & LPT). Right click Communications Port (COM2) and select Properties, Port Settings, and set Bits per second to <del>19200</del> 9600.

n D

#### Created 19<sup>th</sup> Jul 2012

| Control Panel                                                                | Tools Heb                            |          | Sat                    |
|------------------------------------------------------------------------------|--------------------------------------|----------|------------------------|
| ADevice Ma Comm                                                              | unications Port (COM2) Prope 2       | XIIIX    |                        |
| File Action Va General                                                       | Post Settings Dever Datab Fiecources |          | - Ba                   |
| Star14207                                                                    | Bits per second 19200                | <b>A</b> | Deplay                 |
| <ul> <li>Disk drive</li> <li>Display a</li> <li>DVD/CD-</li> </ul>           | Party None M                         | 1        | Mouse                  |
| * C Floppy d<br>* C Floppy d<br>* C Floppy d<br>* C Floppy d<br>* C Floppy d | Ros control: None                    |          | ()<br>Regional         |
| # > Keyboard<br># 10 Mice and<br># # Network                                 | Advanced                             |          | and La                 |
| Conv                                                                         |                                      | -        | Symantec<br>LiveUpdate |
| * • Processo                                                                 | DK. Cancel                           |          | Wireless<br>Natwo      |
|                                                                              | (M) Creat J Ant                      |          |                        |

Figure 89 Virtual Machine COM2 Properties (Note use 9,600 bps and not 19,200 bps)

Return to the Virtual Machine Desktop and plug the MUX into the vehicle and then into the RS232 Cardbus Adapter Card in the laptop PCMCIA slot.

In my case, once the MUX is plugged in to the car and the laptop the Desk Band changes from

06

Figure 90 Virtual Machine Desk Band Icons

EN HELEN Q

and all else going well Xentry will work again.

EN

Once Xentry is running and DAS has been opened and is communicating with the vehicle, the MUX icon changes from Unlocked to Locked.

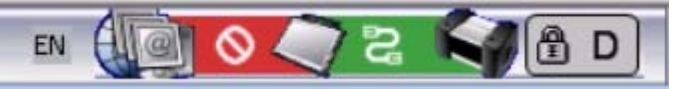

Figure 91 Virtual Machine Desk Band Icons With Xentry Connected and Communicating